# DC125 Caméra à documents

# Manuel de l'utilisateur - Français

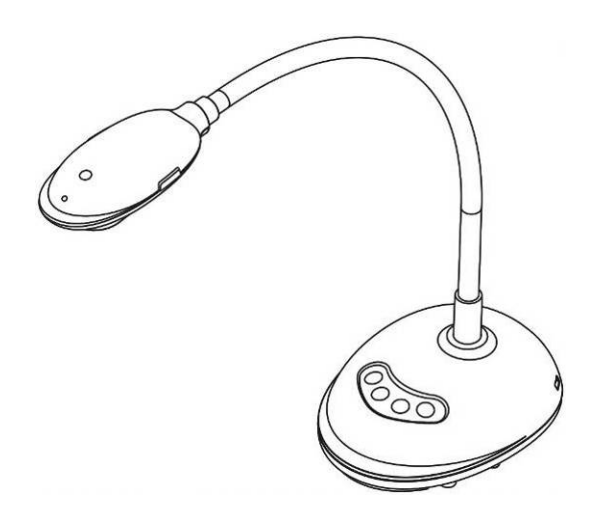

# [Important]

Pour télécharger la dernière version du guide de démarrage rapide, le manuel d'utilisation multilingue, le logiciel, ou le gestionnaire, etc., veuillez visiter Lumens à <u>http://www.MyLumens.com/goto.htm</u>

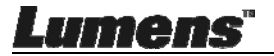

# Table des Matières

| Informa | tions sur les droits d'auteur                                       | 4 |
|---------|---------------------------------------------------------------------|---|
| Chapitr | e 1 Instructions de sécurité                                        | 5 |
| Pré     | cautions                                                            | 6 |
| Ave     | ertissement de la FCC                                               | 6 |
| Chapitr | e 2 Contenu de l'emballage                                          | 7 |
| Chapitr | e 3 Présentation d'ensemble du produit                              | 8 |
| 3.1     | Description de l'indicateur DEL                                     | 8 |
| 3.2     | Position relative d'opération                                       | 8 |
| 3.3     | Utilisation correcte                                                | 9 |
| 3.4     | Utilisation incorrecte                                              | 9 |
| Chapitr | e 4 Installation et Connexions1                                     | 0 |
| 4.1     | Schéma du système1                                                  | 0 |
| 4.2     | Connecter à un ordinateur1                                          | 0 |
| 4.3     | Se connecter à un tableau blanc interactif (TBI)1                   | 0 |
| 4.4     | Pour le monter sur un bureau1                                       | 1 |
| 4.5     | Installation du logiciel d'application1                             | 1 |
| Chapitr | e 5 Débuter l'utilisation1                                          | 9 |
| Chapitr | e 6 Menu de fonction2                                               | 0 |
| 6.1     | Description de la fonction des boutons du Panneau de                |   |
|         | configuration2                                                      | 0 |
| 6.2     | Interface d'utilisation pour Windows2                               | 1 |
| 6.2     | 1 Introduction de logiciel d'écran de Windows - Caméra 2            | 1 |
| 6.2     | 2 Introduction de logiciel d'écran de Windows - Navigateur D'Images |   |
|         | Miniatures2                                                         | 4 |

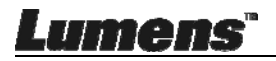

| 6.2    | .3 Introduction de logiciel d'écran de Windows - Navigateur Pour     |   |
|--------|----------------------------------------------------------------------|---|
|        | Grandes Images                                                       | 5 |
| 6.2    | .4 Réglages de la caméra20                                           | 6 |
| 6.2    | .5 Laps de Temps (Paramètres Rafale)2                                | 7 |
| 6.2    | .6 Paramètres de l'outil d'annotation28                              | 3 |
| 6.2    | .7 Paramètres (avancés)                                              | 9 |
| 6.3    | Interface d'utilisation pour MAC30                                   | C |
| 6.3    | .1 Introduction de logiciel d'écran de MAC - Caméra                  | C |
| 6.3    | 2 Introduction de logiciel d'écran de MAC - Navigateur D'Images      |   |
|        | Miniatures                                                           | 3 |
| 6.3    | .3 Introduction de logiciel d'écran de MAC - Navigateur Pour Grandes |   |
|        | Images                                                               | 4 |
| 6.3    | .4 Réglages de la caméra                                             | 5 |
| 6.3    | .5 Laps de temps                                                     | 6 |
| 6.3    | .6 Paramètres de l'outil d'annotation                                | 7 |
| 6.3    | .7 Paramètres (avancés)                                              | 3 |
| Chapit | e 7 Descriptions des fonctions principales - Utilisateurs de         |   |
|        | Windows                                                              | 9 |
| 7.1    | Je voudrais optimiser l'image                                        | 9 |
| 7.2    | Je voudrais figer l'image en direct39                                | 9 |
| 7.3    | Je voudrais allumer/éteindre la lampe3                               | 9 |
| 7.4    | Je voudrais ajuster la luminosité                                    | 9 |
| 7.5    | Je voudrais saisir des images                                        | 9 |
| 7.6    | Je voudrais saisir des images en continu4                            | C |
| 7.7    | J'aimerais enregistrer des vidéos4                                   | C |
| 7.8    | Je voudrais annoter l'image affichée4                                | C |
| 7.9    | Je voudrais ajouter des annotations textuelles aux images4           | 1 |
| 7.1    | 0 Je voudrais utiliser le mode masque42                              | 2 |

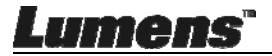

| 7.11     | Je voudrais utiliser le mode projecteur                    | 42   |
|----------|------------------------------------------------------------|------|
| 7.12     | Je voudrais gérer les images stockées                      | 43   |
| 7.13     | Je voudrais changer les langues d'exploitation du logiciel |      |
| 7.14     | Changer les réglages du pare-feu                           | 44   |
| Chapitre | 8 Descriptions des fonctions principales - Utilisateur MA  | C 47 |
| 8.1      | Je voudrais optimiser l'image                              | 47   |
| 8.2      | Je voudrais figer l'image en direct                        | 47   |
| 8.3      | Je voudrais allumer/éteindre la lampe                      | 47   |
| 8.4      | Je voudrais ajuster la luminosité                          | 47   |
| 8.5      | Je voudrais saisir des images                              | 47   |
| 8.6      | Je voudrais saisir des images en continu                   | 48   |
| 8.7      | J'aimerais enregistrer des vidéos                          | 48   |
| 8.8      | Je voudrais annoter l'image affichée                       | 48   |
| 8.9      | Je voudrais ajouter des annotations textuelles aux images  | 49   |
| 8.10     | Je voudrais utiliser le mode masque                        | 50   |
| 8.11     | Je voudrais utiliser le mode projecteur                    | 50   |
| 8.12     | Je voudrais gérer les images stockées                      | 50   |
| 8.13     | Je voudrais changer les langues d'exploitation du logiciel | 52   |
| 8.14     | Changer les réglages du pare-feu                           | 53   |
| Chapitre | 9 Se connecter au microscope                               | 55   |
| Chapitre | 10 Dépannage                                               | 56   |

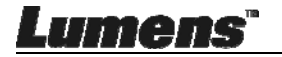

# Informations sur les droits d'auteur

Copyrights © Lumens Digital Optics Inc. Tous droits réservés.

Lumens est une marque qui est actuellement enregistrée par Lumens Digital Optics Inc.

La copie, reproduction ou transmission de ce fichier n'est pas permis sans la licence fournie par Lumens Digital Optics Inc., à moins que la copie de ce fichier ne soit faite que pour une sauvegarde après l'achat de ce produit.

Afin de continuer à améliorer le produit, Lumens Digital Optics Inc. se réserve le droit d'apporter des modifications aux caractéristiques du produit sans préavis. Les information dans ce fichier peuvent être changées sans préavis.

Afin d'expliquer ou décrire plus en détails comment utiliser ce produit, ce manuel peut faire mention à des noms d'autres produits ou compagnies, sans aucune intention d'infraction.

Déni de garanties : Lumens Digital Optics Inc. n'est responsable d'aucunes erreurs technologique, d'édition ou d'omissions possibles, ni responsable d'aucun dommage fortuit ou relatif résultant de la production de ce fichier, de l'utilisation, ou de l'opération de ce produit.

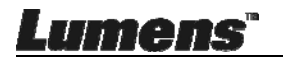

# Chapitre 1 Instructions de sécurité

Respectez toujours les instructions de sécurité lors de la configuration et de l'utilisation de la Caméra à documents :

- 1. Ne pas placer la Caméra à documents dans une position inclinée.
- 2. N'installez pas la Caméra à documents sur un chariot, un support ou une table instable.
- 3. N'utilisez pas la Caméra à documents à proximité de l'eau ou d'une source de chaleur.
- 4. Utiliser les attachements seulement comme recommandé.
- 5. Placez la caméra de documents à un endroit où le câble USB peut être débranché facilement.
- Débranchez le câble USB de la caméra de documents avant de la nettoyer. Utilisez un chiffon humide pour le nettoyage. N'utilisez pas de nettoyants liquides ou en aérosol.
- 7. Ne pas bloquer les orifices et ouvertures du caisson la Caméra à documents. Elles fournissent la ventilation et empêchent la Caméra à documents de surchauffer. Ne pas placer la Caméra à documents sur un canapé, un tapis ou toute autre surface molle ou installer dans un endroit encastré à moins qu'une ventilation adéquate ne soit prévue.
- N'introduisez jamais des objets d'aucune sorte à travers les fentes du boîtier. Ne renversez jamais de liquide d'aucune sorte à l'intérieur de la Caméra à documents.
- 9. Sauf comme spécifiquement indiqué dans ce manuel de l'utilisateur, n'essayez pas de réparer vous-même cet appareil. L'ouverture ou l'extraction des couvercles peut exposer les utilisateurs à des tensions électriques dangereuses et à d'autres dangers. Référer vous pour tout entretien au personnel de service autorisé.
- 10. Débranchez le câble USB pendant les orages ou s'il ne va pas être utilisé pendant une période prolongée. Ne placez pas la caméra de document ou la télécommande sur le dessus d'équipement émettant de la chaleur ou sur des objets avec des secousses, comme une voiture, etc.
- 11. Dans le cas de situations suivantes, veuillez débrancher le câble USB de la caméra de documents et confiez la réparation à un technicien agréé:
  - Si le port USB est endommagé ou effiloché.
  - Si du liquide est renversé à l'intérieur de la Caméra à documents ou s'il a été exposé à la pluie ou à de l'eau.

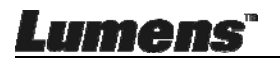

### Précautions

Avertissement : Afin réduire tout risque d'incendie ou d'électrocution, n'exposez pas cet appareil à la pluie ou à l'humidité.

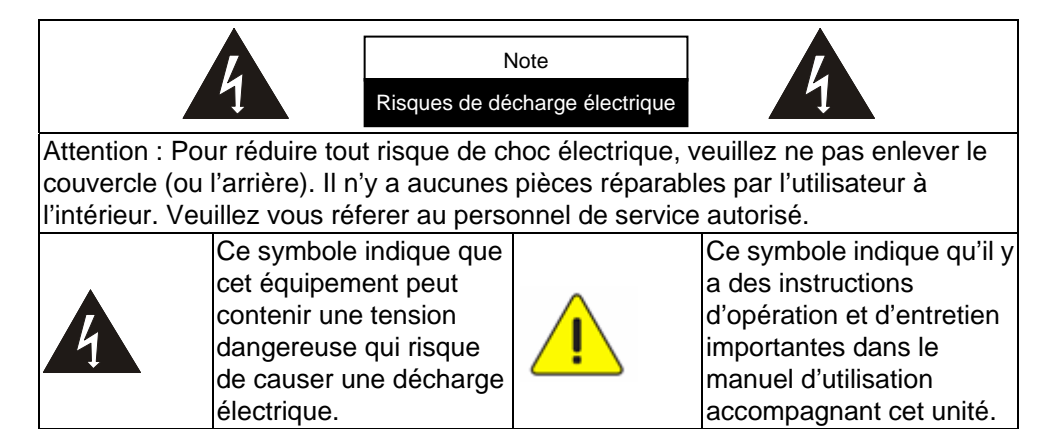

### Avertissement de la FCC

Cette Caméra à documents a été testée et jugé conforme aux limites établies pour un dispositif informatique de classe A, conformément à l'article 15-J du règlement de la FCC. Ces limites sont conçues pour assurer une protection raisonnable contre les interférences dangereuses dans une installation résidentielle.

Cet appareil numerique respecte les limites de bruits radioelectriques applicables aux appareils numeriques de Classe A prescrites dans la norme sur le material brouilleur: "Appareils Numeriques," NMB-003 edictee par l'Industrie.

### ■ Avertissement EN55032 (CE Radiation)

L'utilisation de cet équipement dans un environnement résidentiel peut provoquer des interférences radio.

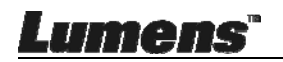

# Chapitre 2 Contenu de l'emballage

#### DC125

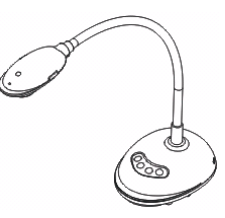

Carte à 4 Étapes (Note au professeur)

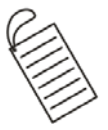

Guide de démarrage rapide

(Pour le téléchargement d'autres versions linguistiques, veuillez visiter le site Web de Lumens)

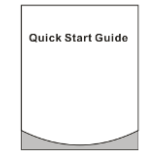

Câble USB

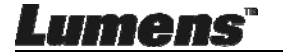

# Chapitre 3 Présentation d'ensemble du produit

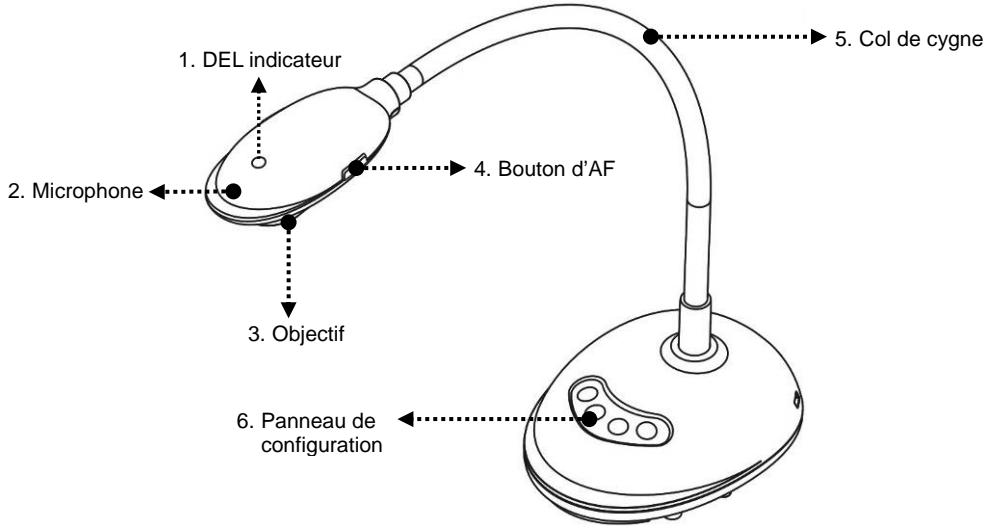

### 3.1 Description de l'indicateur DEL

- 1. Activez l'image, et l'indicateur DEL s'allume
- 2. Affichez l'image, et l'indicateur DEL s'allume
- 3. Désactivez l'image, et l'indicateur DEL s'éteint

### 3.2 Position relative d'opération

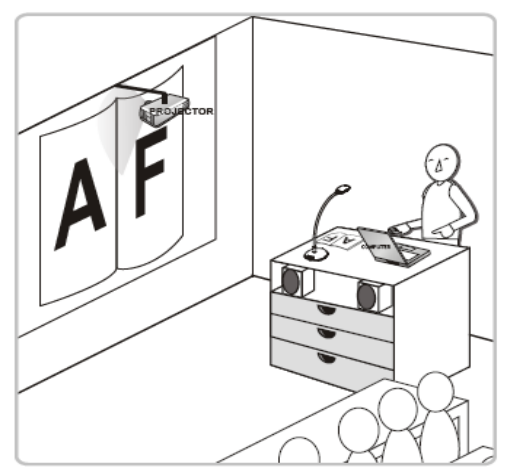

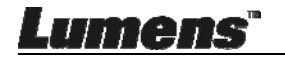

### 3.3 Utilisation correcte

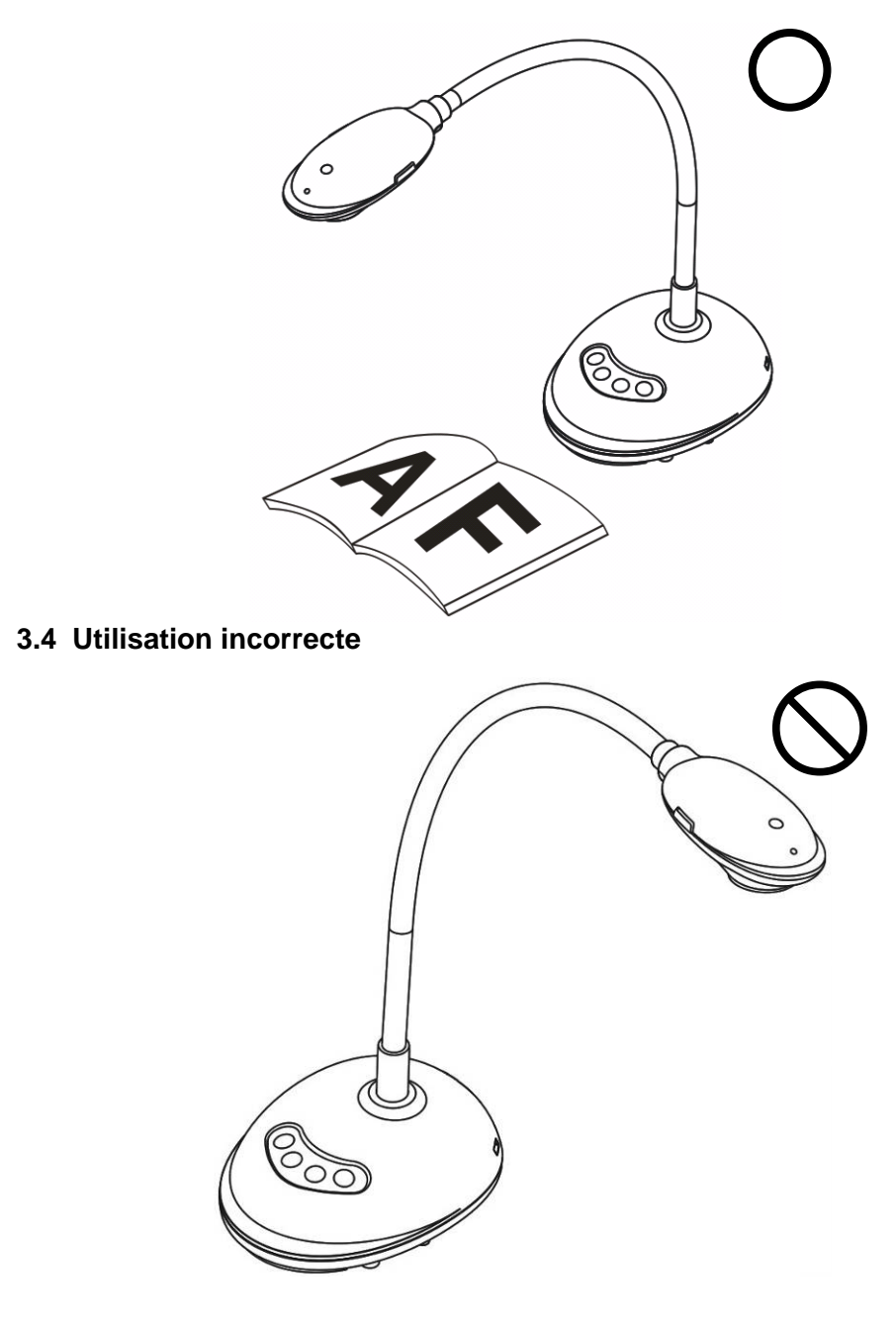

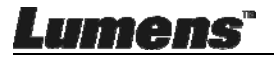

# **Chapitre 4** Installation et Connexions

# 4.1 Schéma du système

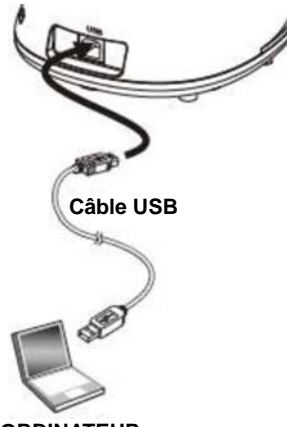

ORDINATEUR

### 4.2 Connecter à un ordinateur

➢ Voir l'image ci-dessus

## 4.3 Se connecter à un tableau blanc interactif (TBI)

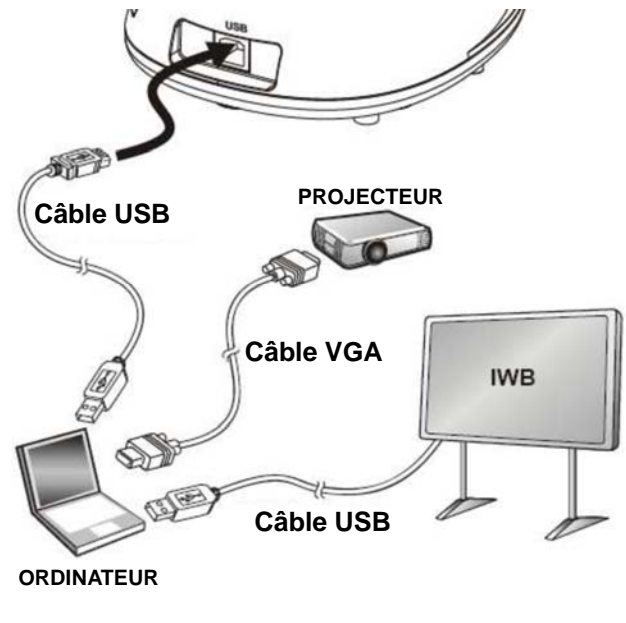

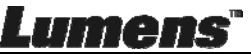

## 4.4 Pour le monter sur un bureau

- 1. Veuillez acheter la base standard d'installation VESA.
- Veuillez utiliser des vis appropriées : Longueur de vis = 5 mm + épaisseur de base (H1) ; Vis M4 (P = 0,7)

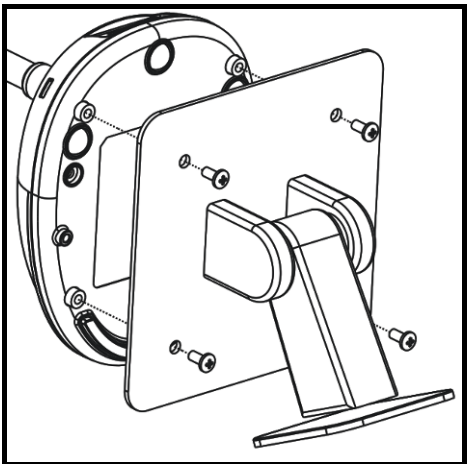

- Pas du boulon VESA 75 x 75 mm
- Épaisseur base VESA (H1)
- Longueur de vis = 5 mm + épaisseur de base (H1)
- ➤ Vis M4 (P = 0,7)

# 4.5 Installation du logiciel d'application

Après installation du logiciel d'image de Lumens, vous pouvez utiliser les fonctions suivantes :

- Contrôler le DC125.
- > Capturer et enregistrer des images.
- > Annoter l'image, accentuer les détails importants et les sauvegarder.
- Supporte la fonction plein écran.

### 4.5.1 Spécifications du Système

| Windows XP                                          | Windows Vista/7/8/10                                | MAC OS X 10.7/10.8/10.9/<br>10.10/10.11/10.12                 |
|-----------------------------------------------------|-----------------------------------------------------|---------------------------------------------------------------|
| ● Minimum CPU : P4 2,8 GHz                          | Minimum CPU : Intel Core 2 Duo                      | <ul> <li>Minimum CPU : Intel Pentium<sup>®</sup> 2</li> </ul> |
| <ul> <li>Mémoire minimum : 512 MO</li> </ul>        | 2 GHz                                               | GHz Intel Core 2 Duo                                          |
| <ul> <li>Supporte Direct X 9</li> </ul>             | Mémoire minimum : 1                                 | <ul> <li>Mémoire minimum : 1 GO DDR2</li> </ul>               |
| <ul> <li>Résolution minimum : 1024 x 768</li> </ul> | GIGAOCTET (32-bits)/2                               | 667 Hz RAM ou plus                                            |
| • Espace Disque Dur Min : 500 MO                    | GIGAOCTET (64-bits)                                 | <ul> <li>Résolution minimum : 1024 x 768</li> </ul>           |
| <ul> <li>Windows XP SP2 ou supérieur</li> </ul>     | <ul> <li>Supporte Direct X 9</li> </ul>             | <ul> <li>Écran couleur 24-bit</li> </ul>                      |
|                                                     | <ul> <li>Résolution minimum : 1024 x 768</li> </ul> | Espace Disque Dur Min : 1 GO                                  |
|                                                     | Espace Disque Dur Min : 1GO                         | <ul> <li>QuickTime 7.4.5 ou supérieur</li> </ul>              |

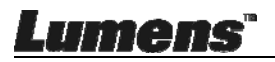

### 4.5.2 Installer avec Windows XP / Vista

- 1. Veuillez télécharger le logiciel Ladibug™ sur le site Web de Lumens.
- 2. Extraire le fichier téléchargé et puis cliquez sur [Ladibug] pour installer.
- **3.** L'assistant d'installation vous guidera au travers du processus. Veuillez suivre les instructions affichées à l'écran et presser **[Next]** pour l'étape suivante.

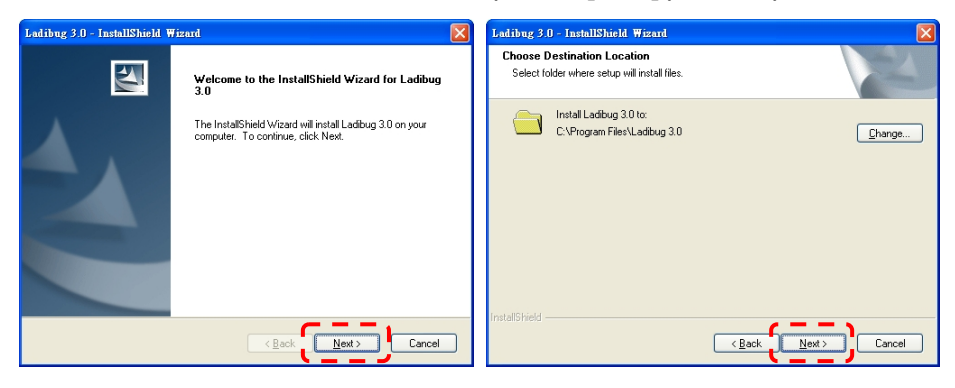

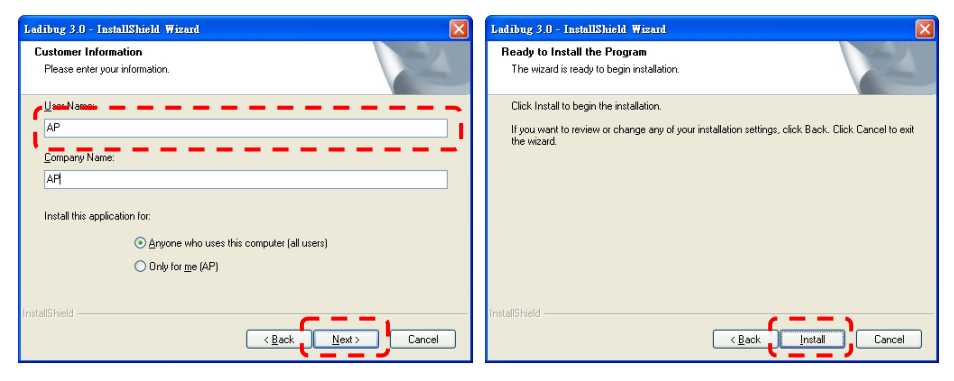

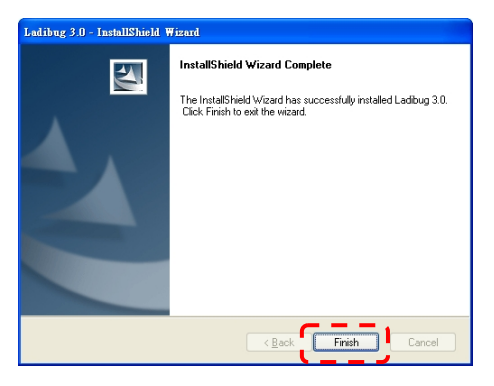

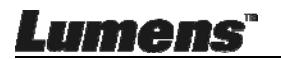

4. Pressez sur [Yes] pour créer un raccourci Ladibug™ sur le bureau de votre ordinateur.

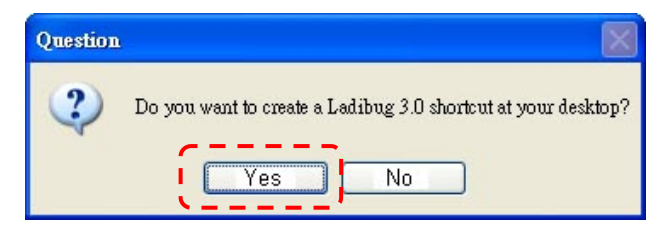

**5.** Une fois l'installation terminée, pressez sur **[Finish]** et redémarrer l'ordinateur.

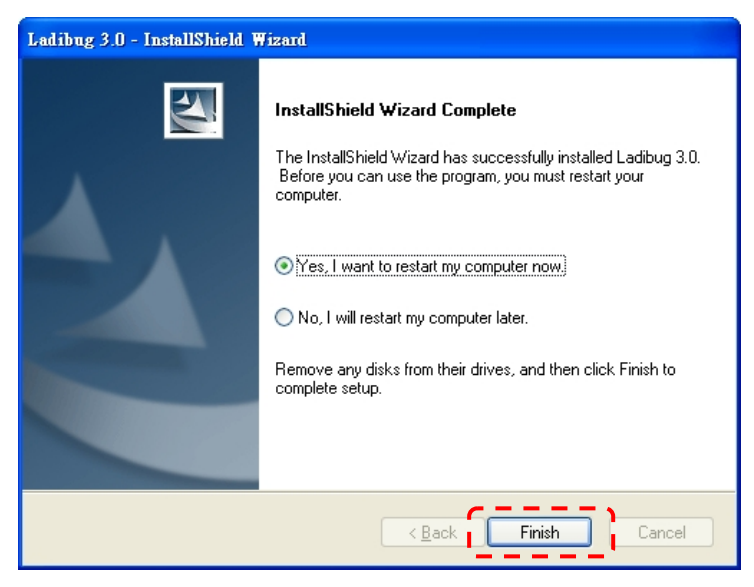

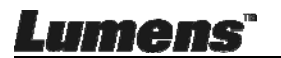

### 4.5.3 Pour Installer avec MAC

- Débloquer l'authentification logiciel : En raison de la limitation du système MAC, suivez les étapes ci-dessous pour déverrouiller l'authentification logiciel. Si déverrouillé, passez à l'étape 2 pour commencer l'installation.
  - 1.1. Sélectionnez [System Preferences] dans le menu Apple.

| Ű.              | Grab                              | File                | Edit | Capture |
|-----------------|-----------------------------------|---------------------|------|---------|
| Ał<br>So<br>Ap  | oout Thi<br>oftware l<br>op Store | s Mac<br>Jpdate<br> |      |         |
| Sy              | stem Pr                           | eferen              | ces  |         |
| D               | ock                               |                     |      |         |
| Re              | ecent Ite                         | ms                  |      | •       |
| Fo              | orce Quit                         | t                   |      | C#D     |
| Sle<br>Re<br>Sh | eep<br>estart<br>nut Down         | n                   |      |         |

1.2. Cliquez sur [Security & Privacy].

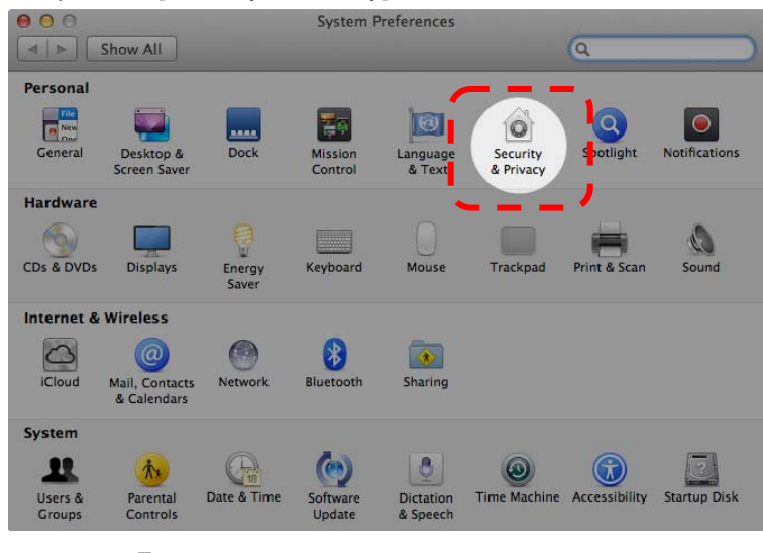

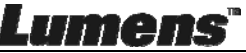

1.3. Cliquez sur le Icône d'authentification dans le coin inférieur gauche pour déverrouiller le panneau, et entrez le nom d'utilisateur et mot de passe de l'administrateur.

| ● ○ ○<br>■ ▶ Sho | Security & Privacy                                                                                             |
|------------------|----------------------------------------------------------------------------------------------------|
| Alo              | System Preferences is trying to unlock<br>Security & Privacy preferences. Type your<br>password to allow this. |
|                  | Name: Admin Account gins                                                                                       |
| Allo             | w applications downloaded from:                                                                                |
|                  | Mac App Store Mac App Store and identified developers Anywhere                                                 |
| Authentie        | rating Advanced ?                                                                                              |

1.4. Cliquez sur l'option [Anywhere] comme indiqué ci-dessous.

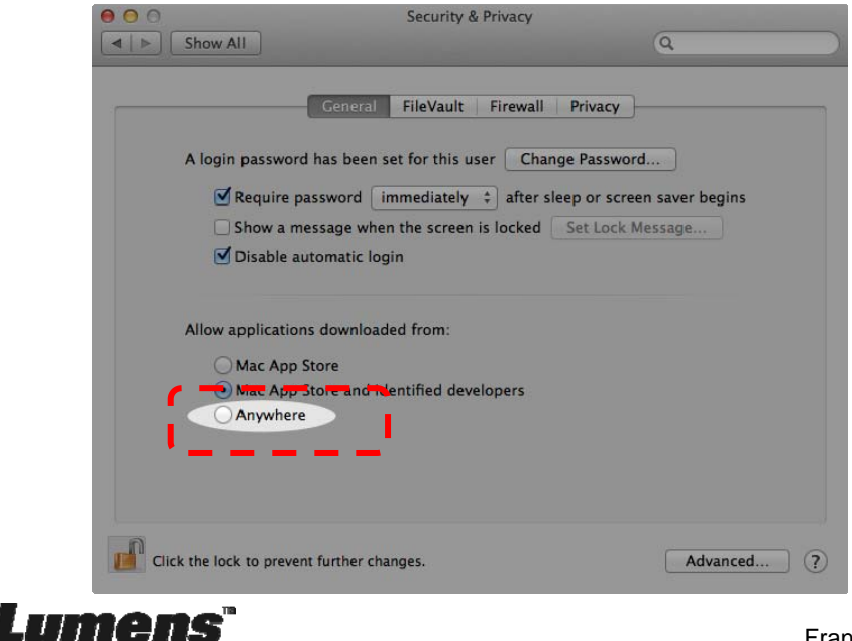

1.5. Sélectionnez [Allow From Anywhere], et confirmez de ne pas procéder à

l'authentification. Une fois terminé, lancez l'installation.

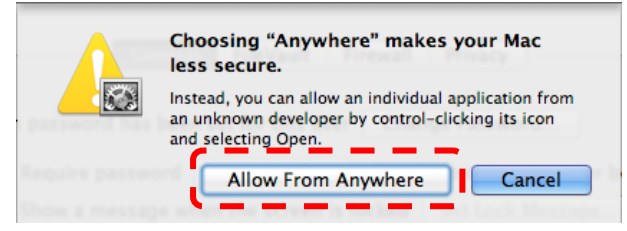

- 2. Veuillez télécharger le logiciel Ladibug™ sur le site Web de Lumens.
- 3. Extraire le fichier téléchargé et puis cliquez sur [Ladibug] pour installer.
- 4. Veuillez terminer l'installation en suivant les instructions à l'écran.

| 00             | 🚞 Ladibug MAC          | 3.0-Setup-3.0.0       |        | H <sub>21</sub> |
|----------------|------------------------|-----------------------|--------|-----------------|
|                |                        | Q (                   |        |                 |
| FAVORITES      | Name                   | ▲ Date Modified       | Size   | Kind            |
| 📃 All My Files | 💡 💝 Ladibug 3.0        | Nov 28, 2014, 1:46 PM | 9.4 MB | Install         |
| AirDrop        | adibug 3.0 Uninstaller | Aug 8, 2014, 5:12 PM  | 104 KB | Applicat        |

5. Cliquez [Continue].

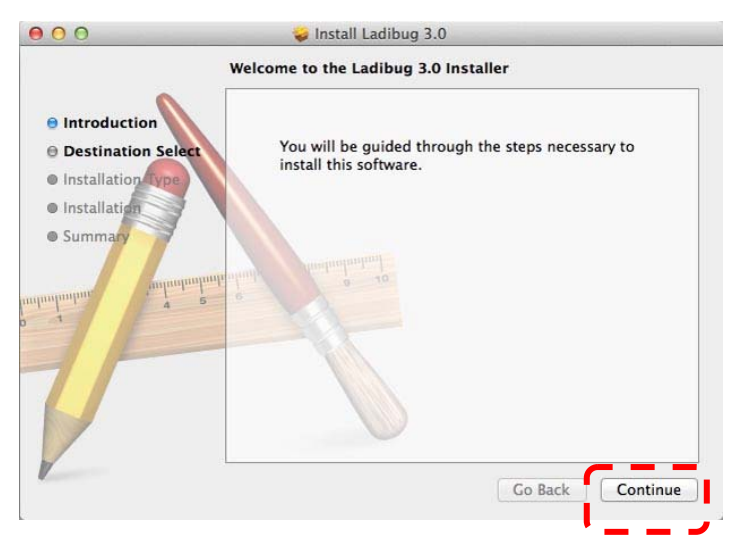

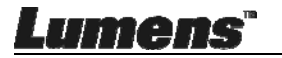

#### 6. Cliquez sur [Install].

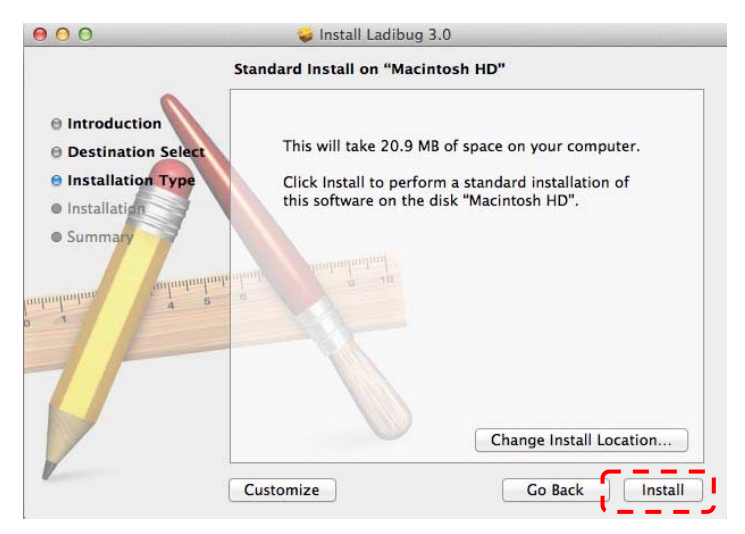

7. Entrez le nom d'utilisateur et mot de passe, puis cliquez sur [Install Software].

| Installer is trying to install new sof<br>Type an administrator's name and<br>to allow this. | tware.<br>password |
|----------------------------------------------------------------------------------------------|--------------------|
| Name:                                                                                        |                    |
|                                                                                              |                    |

8. Cliquez sur [Continue Installation].

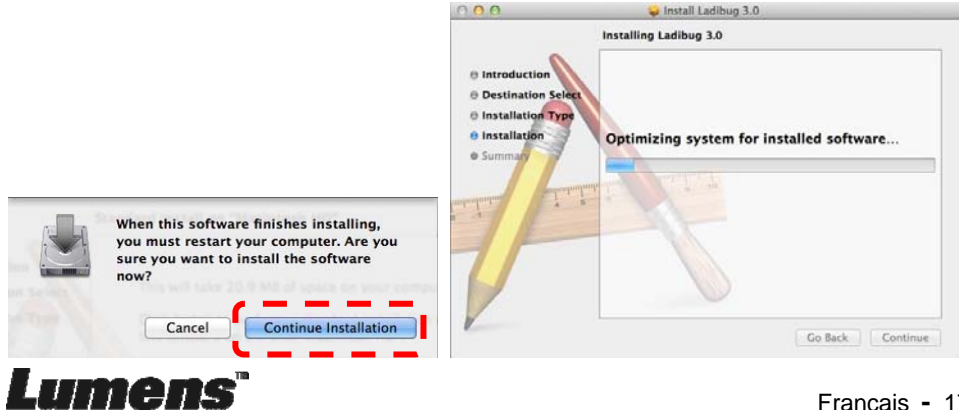

9. Presser sur [Restart] pour finir l'installation du logiciel.

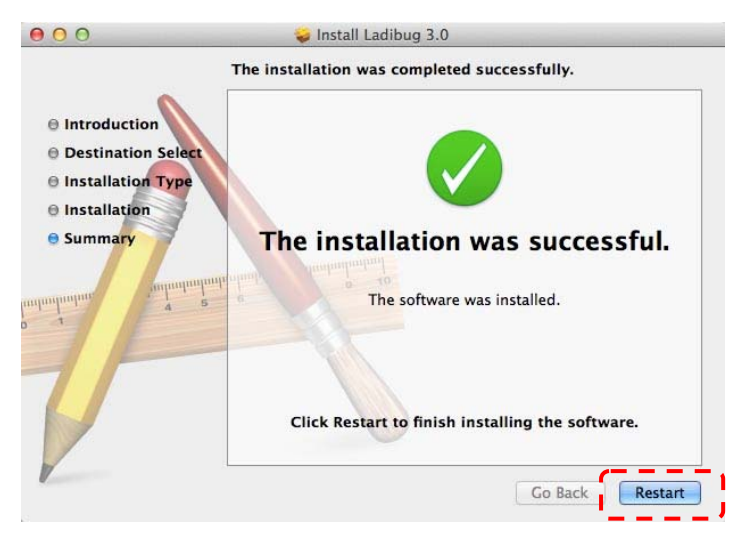

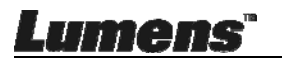

# Chapitre 5 Débuter l'utilisation

<Note> Assurez-vous que le câble USB est connecté et que le logiciel Ladibug™ est installé en premier. Référez vous au <u>Chapitre 4 Installation et</u> <u>Connexions</u> dans ce manuel d'utilisation.

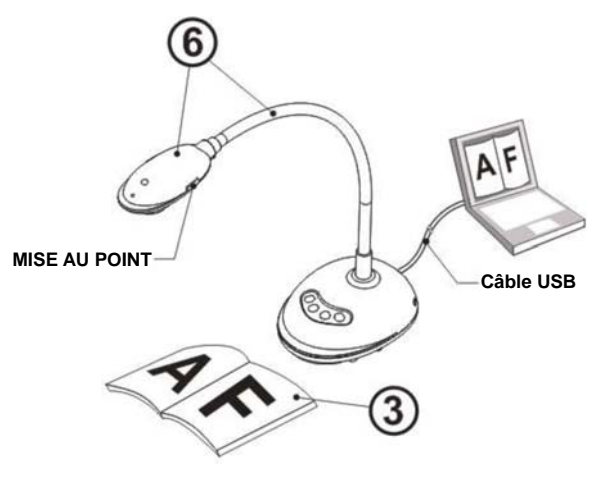

- 1. Double cliquer sur l'icône <sup>1</sup> pour ouvrir le logiciel de Ladibug™.
- 2. Placez un objet à afficher sous la caméra.
- Dans la page permettant le réglage de la fréquence d'alimentation, veuillez compléter les paramètres en suivant les instructions à l'écran. Une image en directe est affichée lorsque le réglage est terminé. (% Ce réglage n'est nécessaire que pour la première utilisation.)

**Note :** Il est recommandé de confirmer la tension locale/fréquence avant de régler la Fréquence d'ALIMENTATION. Par exemple, 60 Hz est applicable pour l'Amérique, Taiwan, et le Japon, etc; 50 Hz est applicable pour l'Europe <u>ou</u> d'autres régions.

4. Presser sur afin d'optimiser l'image. Vous êtes prêt pour votre cours ou votre présentation.

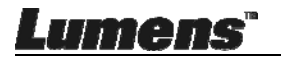

# Chapitre 6 Menu de fonction

# 6.1 Description de la fonction des boutons du Panneau de configuration

#### <Remarque> Les fonctions ci-dessous sont listées par ordre alphabétique.

| Nom                                        | Descriptions des fonctions                                  |  |  |
|--------------------------------------------|-------------------------------------------------------------|--|--|
| RÉGLAGE                                    | Ajuste automatiquement l'image pour avoir une meilleur      |  |  |
| AUTO                                       | luminosité et performance de mise au point.                 |  |  |
| CAPTURE Capture de l'image à l'ordinateur. |                                                             |  |  |
| MISE AU POINT                              | Bouton d'AF.                                                |  |  |
| FIGE                                       | Fige l'image actuelle pour rester temporairement à l'écran. |  |  |
|                                            | Pressez à nouveau pour défiger.                             |  |  |
| LAMPE                                      | Activer /désactiver l'indicateur DEL.                       |  |  |

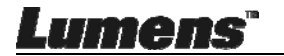

### 6.2 Interface d'utilisation pour Windows

6.2.1 Introduction de logiciel d'écran de Windows - Caméra

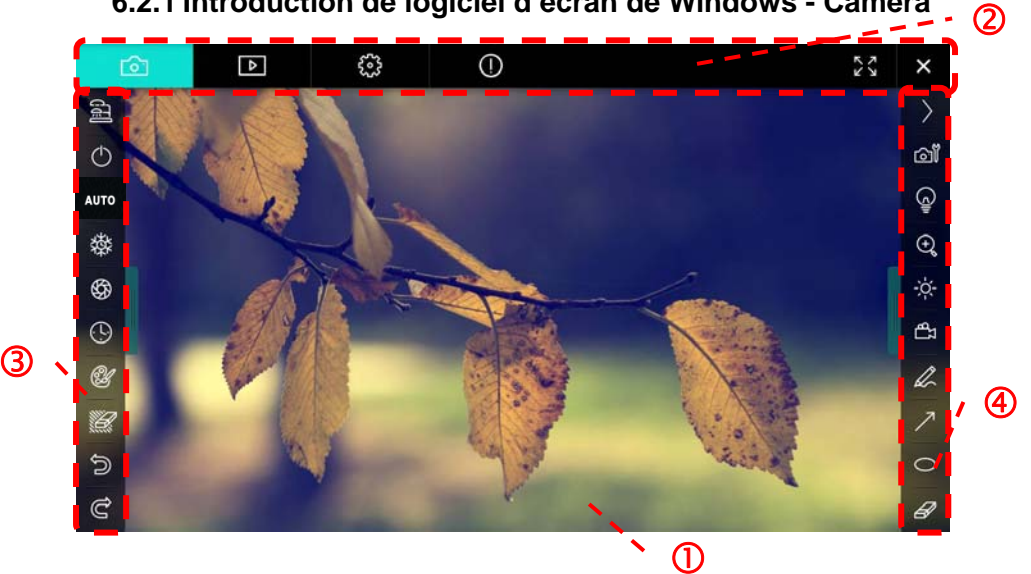

- 1. Aperçu
- 2. Changer de page

| í ôn | ⊳ | £833 | $\bigcirc$ | × |
|------|---|------|------------|---|

| lcône      | Descriptions des fonctions      |
|------------|---------------------------------|
| <u>6</u>   | Image en temps réel             |
| Þ          | Navigateur d'image              |
| 602<br>602 | Page des paramètres de fonction |
| $\bigcirc$ | Page d'information du logiciel  |
| 26 X       | Passer en plein écran           |
| ×          | Désactiver Ladibug              |

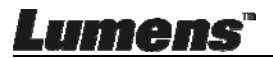

### 3. Menu gauche de fonctions

| a l  | _ | lcône      | Descriptions des fonctions                  |
|------|---|------------|---------------------------------------------|
| ٢    |   | (J)        | Sélectionnez le mode connexion de la caméra |
| AUTO | - | $\bigcirc$ | NA                                          |
| 璨    | - | AUTO       | Point Auto                                  |
| \$   | - | .utu       | Diague                                      |
|      | - | ŝ          | Bioque                                      |
| CH - | - | \$         | Capture                                     |
|      | - | ()<br>()   | Laps de temps                               |
| Ś    | _ | E          | Paramètres de l'outil d'annotation          |
| Ĉ    |   | 11         | Gomme (Effacer tous les objets)             |
|      |   | ¢          | Restaurer                                   |
|      |   | Ċ          | Rétablir                                    |
|      | - |            | Masquer le menu                             |

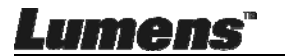

#### 4. Menu droit de fonctions

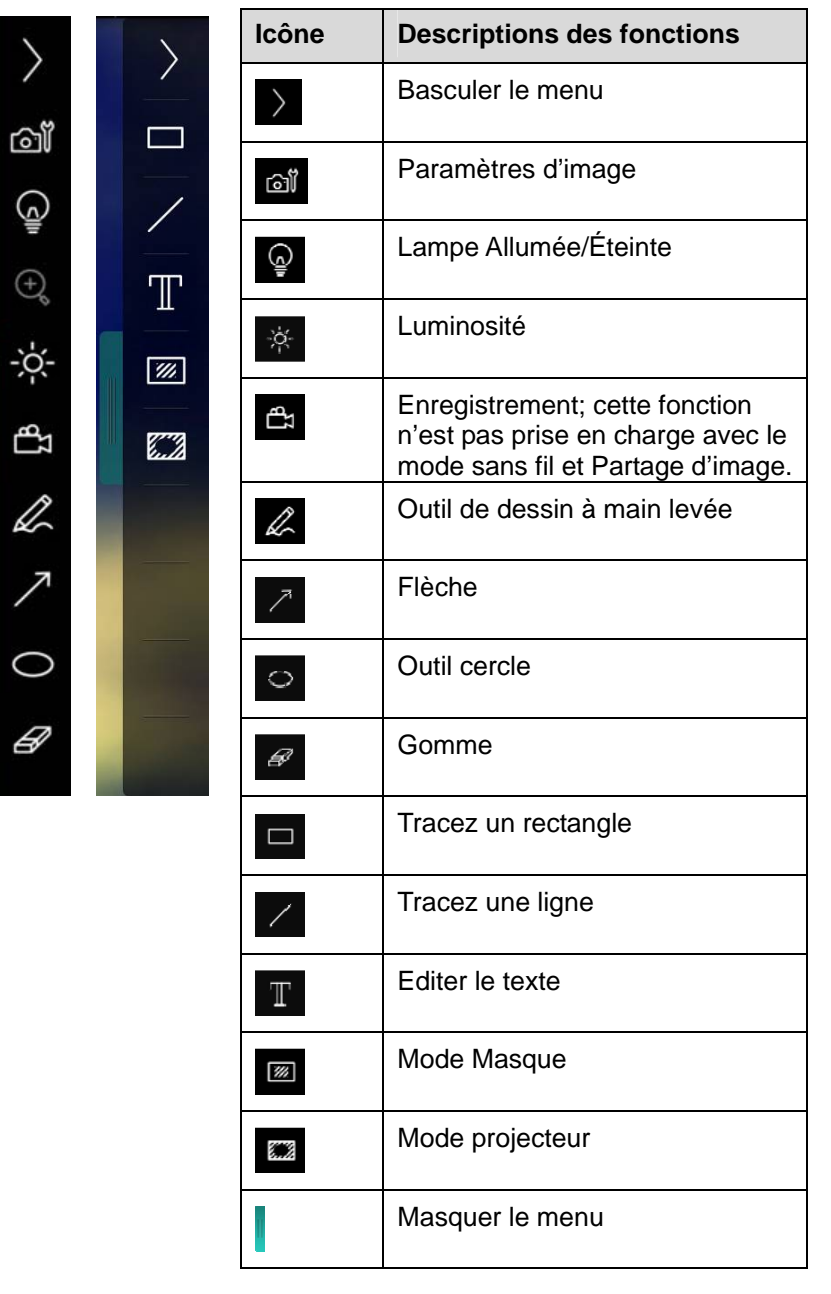

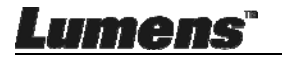

#### 6.2.2 Introduction de logiciel d'écran de Windows - Navigateur D'Images Miniatures

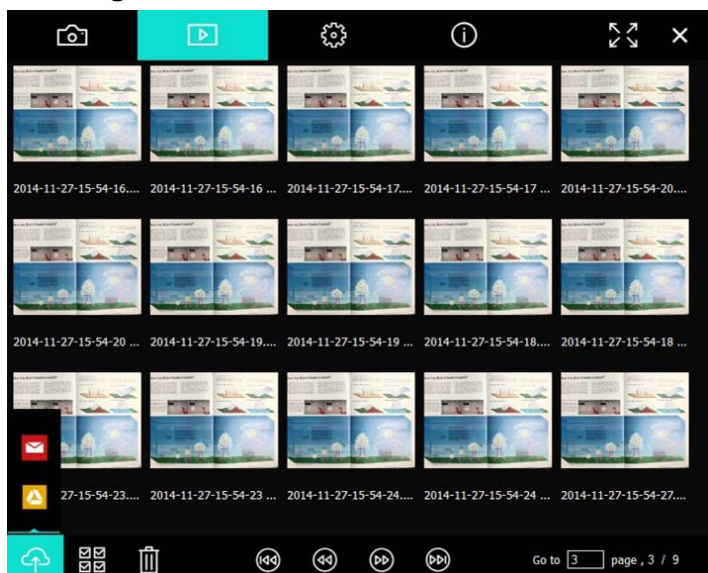

| lcône       | Descriptions des<br>fonctions           | lcône          | Descriptions des fonctions                |
|-------------|-----------------------------------------|----------------|-------------------------------------------|
| Ŷ           | Téléchargez le<br>fichier vers le cloud | ۲              | Aller à la page<br>précédente             |
|             | Envoyer un e-mail                       | ٨              | Aller à la page<br>suivante               |
|             | Envoyer vers<br>Google Drive            | 6              | Passer à la<br>dernière page              |
| র<br>র<br>র | Sélectionner tout                       | Go to 1 page , | Déplacer vers une<br>page donnée          |
| Û           | Effacer                                 | 1/3            | Page active /<br>nombre total de<br>pages |
| •           | Passer à la première page               |                |                                           |

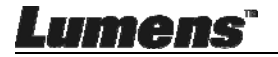

### 6.2.3 Introduction de logiciel d'écran de Windows - Navigateur Pour Grandes Images

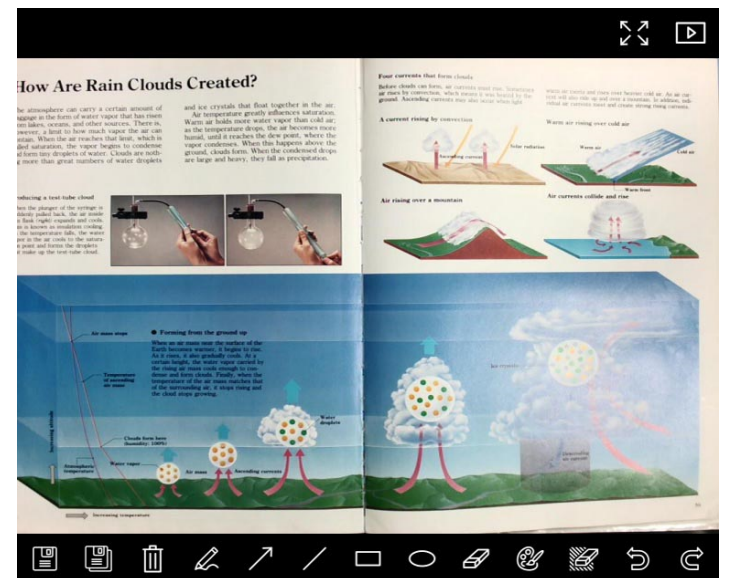

| Icône | Descriptions des<br>fonctions          | lcône | Descriptions des fonctions            |
|-------|----------------------------------------|-------|---------------------------------------|
|       | Sauvegarder                            | 0     | Outil cercle                          |
|       | Sauvegarder dans<br>un nouveau fichier | A     | Gomme                                 |
| ١     | Effacer                                | Û     | Paramètres de<br>l'outil d'annotation |
| R     | Outil de dessin à main levée           |       | Gomme (Effacer<br>tous les objets)    |
| 7     | Flèche                                 | Ĵ     | Restaurer                             |
| /     | Tracez une ligne                       | Ĝ     | Rétablir                              |
|       | Tracez un<br>rectangle                 |       |                                       |

Lumens

### 6.2.4 Réglages de la caméra

Contrôler l'image en direct via l'interface de réglages de la caméra. Le mode opératoire est le même que le panneau de contrôle et la télécommande de la Caméra Document.

<Remarque> L'affichage du bouton peut varier selon les fonctions du produit. Un bouton inactif deviendra gris.

Cliquez appour ouvrir linterface des paramètres de la Caméra.

|                    | Camera Settings               | ×             |
|--------------------|-------------------------------|---------------|
| Auto Focus         | Hands free AF                 |               |
| Focus –            |                               |               |
| Auto Exposure      | On 🔽                          |               |
| Auto White Balance | Off 💽                         |               |
| Photo / Text       | Photo 🔽                       |               |
| Rotate             | 0° 💌                          |               |
| Select Output Size | MJPG,1024x768,High frame rate | •             |
| Power Frequency    | 60Hz 💽                        |               |
| FW Version :       | DHU101R                       | Factory reset |
|                    |                               |               |

- 1. Point Auto: Ajuster la meilleure longueur focale.
- 2. **Mains libre AF:** Ajuster automatiquement la meilleure longueur focale.
- 3. Focus: Ajuster manuellement la focale sur un objet.
- 4. Exposition auto (Auto Exposure): Mettre marche/arrêt.
- 5. Équilibre Blanc Auto. (Auto White Balance): Mettre marche/arrêt.
- 6. Photo / Texte: Configuration du mode Photo / Texte.
- 7. Rotation: Faites pivoter l'image par 0/180 degré.
- 8. Sélectionnez Format de sortie: Réglez la résolution de sortie.

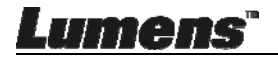

9. Fréquence d'alimentation: La fréquence d'alimentation peut varier en fonction des pays. Veuillez la vérifier avant de l'utiliser.

<Remarque> Dans la plupart des régions du monde, elle est de 50 Hz. En Amérique, cependant, elle est typiquement de 60 Hz.

- 10. Version FW: Version FW du scanner à document.
- 11. Réglage usine: La fonction de restauration de la caméra de document par défaut n'est pas prise en charge en mode sans fil.

#### Laps de Temps (Paramètres Rafale) 6.2.5

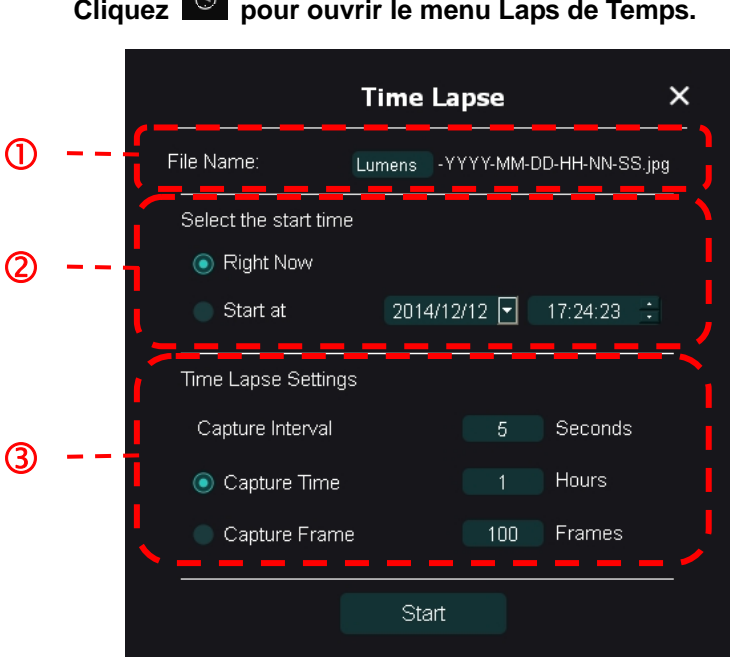

Cliquez Opur ouvrir le menu Laps de Temps.

- 1. Indiquez un nom de fichier.
- 2. Réglez l'heure de début.
- 3. Régler l'intervalle de capture et le moment de la capture.

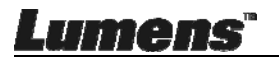

### 6.2.6 Paramètres de l'outil d'annotation

Cliquez sur 🦉 pour ouvrir le menu des paramètres

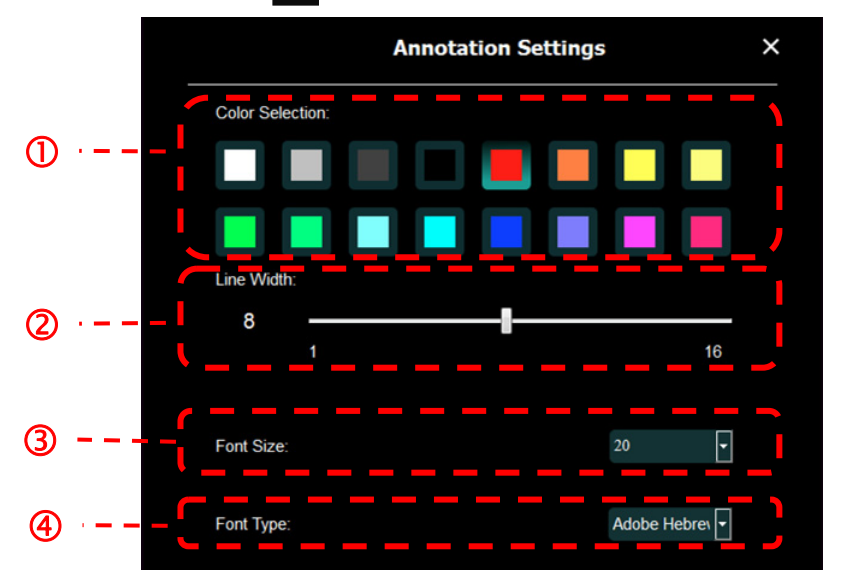

- 1. Sélectionner la couleur de stylo
- 2. Choisir l'épaisseur de ligne
- 3. Sélectionnez la taille de la police
- 4. Sélectionnez la police

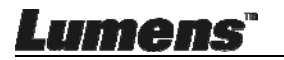

### 6.2.7 Paramètres (avancés)

Cliquez sur 🔅 pour ouvrir le menu des paramètres

|                                                                                                    | <u>(</u> )                                                     | ~~~~~~~~~~~~~~~~~~~~~~~~~~~~~~~~~~~~~~~ |
|----------------------------------------------------------------------------------------------------|----------------------------------------------------------------|-----------------------------------------|
| Software factory reset :                                                                                | Factory reset                                                  |                                         |
| Language :                                                                                              | English                                                        |                                         |
| File Directory:                                                                                         | Browse                                                         |                                         |
| D:\Linda\My Documents\Ladibug 3.0                                                                       |                                                                |                                         |
| Audio :                                                                                                 |                                                                |                                         |
| Enable Audio Recorder                                                                                   |                                                                | •                                       |
| Video :                                                                                                 |                                                                |                                         |
| Enable Video Compression                                                                                |                                                                | Ø                                       |
| Video Compression Type                                                                                  |                                                                |                                         |
| Video Compression Property                                                                              |                                                                |                                         |
| Share Image :                                                                                           |                                                                | 0                                       |
| IP address                                                                                              | 192.168.7.63                                                   | 3                                       |
| Image Quality                                                                                           |                                                                | •                                       |
| Port                                                                                                    |                                                                |                                         |
| Unicast/Multicast                                                                                       |                                                                | T                                       |
| Software Mode :                                                                                         |                                                                |                                         |
| <ul> <li>Annotation mode: Supports advanced ann<br/>graphics card is required, (512MB RAM or</li> </ul> | notation, mask and spotlight functions. An indep<br>r higher). | pendent                                 |
| <ul> <li>Live mode: Only supports simple annotation</li> </ul>                                          | ion functions.                                                 |                                         |

- 1. Réinitialisation logicielle: Réinitialiser à la valeur par défaut.
- 2. Langue: Sélectionner la langue.
- 3. Fichier Annuaire: Chemin du stockage fichier.
- 4. Activer Enregistrement Audio: Activer la fonction d'enregistrement et sélectionnez le périphérique de sortie audio.
- 5. Activer la compression vidéo: Activer la compression vidéo.
- 6. **Type de compression Vidéo:** Régler le format de compression vidéo.
- 7. **Propriété de Compression vidéo:** Ouvrez les paramètres avancés pour le format de compression vidéo.
- 8. Partager l'image: Partage d'image; cette function n'est pas supportée en mode Sans fil.
- 9. Adresse IP: Adresse IP du serveur de partage d'image.
- 10. Qualité d'image (Image Quality): Sélectionnez la qualité d'image (haute/moyenne/basse).
- 11. Port: Entrez les paramètres des ports (8500 ~ 9000).
- 12. Unicast/Multicast: Sélectionnez le type de cast.
- 13. **Mode logiciel:** Changez le mode de Live à Dessin en fonction de vos besoins

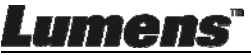

## 6.3 Interface d'utilisation pour MAC

### 6.3.1 Introduction de logiciel d'écran de MAC - Caméra

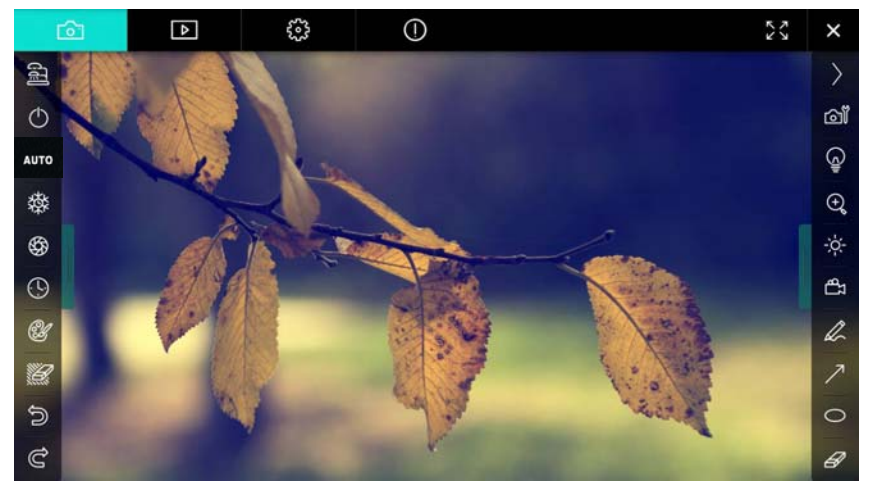

- 1. Aperçu
- 2. Changer de page

| <b>O</b>   | ⊳ | £33       | 0                |            | K X X | × |
|------------|---|-----------|------------------|------------|-------|---|
| Icône      |   | Descript  | tions des fonc   | tions      |       |   |
| 6          |   | Image er  | n temps réel     |            |       |   |
| Þ          |   | Navigate  | eur d'image      |            |       |   |
| £          |   | Page des  | s paramètres d   | e fonction |       |   |
| $\bigcirc$ |   | Page d'ir | nformation du lo | ogiciel    |       |   |
|            |   | Passer e  | en plein écran   |            |       |   |
| ×          |   | Désactiv  | er Ladibug       |            |       |   |

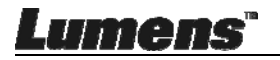

### 3. Menu gauche de fonctions

| <b>.</b>   | Icône     | Descriptions des fonctions           |
|------------|-----------|--------------------------------------|
| 即          | 66        | Sélectionnez le mode connexion de la |
| $\bigcirc$ | ٢         | NA                                   |
| AUTO       | AUTO      | Point Auto                           |
| 璨          | 磔         | Bloque                               |
| \$         | <b>\$</b> | Capture                              |
|            | 0         | Laps de temps                        |
| CH -       | Ŀ         | Paramètres de l'outil d'annotation   |
|            | ¥         | Gomme (Effacer tous les objets)      |
| 5          | 9         | Restaurer                            |
| à          | C         | Rétablir                             |
|            |           | Masquer le menu                      |

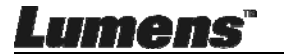

#### 4. Menu droit de fonctions

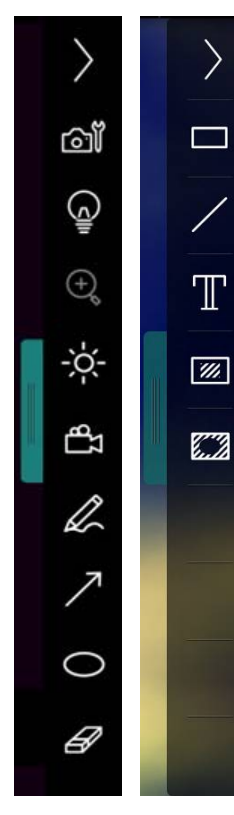

| Icône        | Descriptions des fonctions                                                                              |
|--------------|----------------------------------------------------------------------------------------------------|
| $\rangle$    | Basculer le menu                                                                                        |
| ۵ĩ           | Paramètres d'image                                                                                      |
| Ģ            | Lampe Allumée/Éteinte                                                                                   |
| ×.           | Luminosité                                                                                              |
| £∄           | Enregistrement; cette fonction<br>n'est pas prise en charge avec le<br>mode sans fil et Partage d'image |
| Q            | Outil de dessin à main levée                                                                            |
| 7            | Flèche                                                                                                  |
| 0            | Outil cercle                                                                                            |
| B            | Gomme                                                                                                   |
|              | Tracez un rectangle                                                                                     |
| /            | Tracez une ligne                                                                                        |
| Т            | Editer le texte                                                                                         |
| <i>;;;</i> ] | Mode Masque                                                                                             |
|              | Mode projecteur                                                                                         |
|              | Masquer le menu                                                                                         |

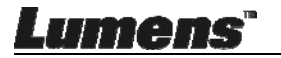

### 6.3.2 Introduction de logiciel d'écran de MAC - Navigateur D'Images Miniatures

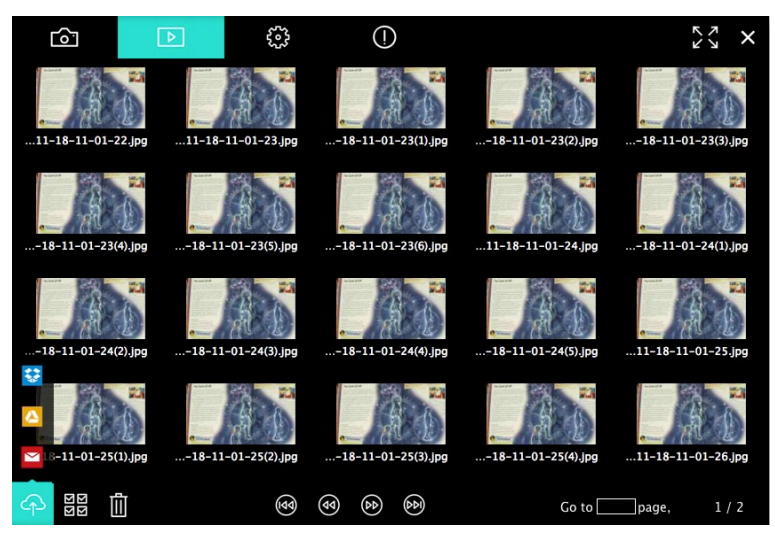

| lcône                                                                           | Descriptions des<br>fonctions           | Icône       | Descriptions des<br>fonctions          |
|---------------------------------------------------------------------------------|-----------------------------------------|-------------|----------------------------------------|
| Ŷ                                                                               | Téléchargez le<br>fichier vers le cloud | Ē           | Passer à la première<br>page           |
| X                                                                               | Envoyer un e-mail                       | ۲           | Aller à la page<br>précédente          |
|                                                                                 | Envoyer vers<br>Google Drive            | ٢           | Aller à la page<br>suivante            |
| **                                                                              | Envoyer vers<br>Dropbox                 | ٢           | Passer à la dernière<br>page           |
| 21<br>21<br>21<br>21<br>21<br>21<br>21<br>21<br>21<br>21<br>21<br>21<br>21<br>2 | Sélectionner tout                       | Go to page, | Déplacer vers une page donnée          |
| ١                                                                               | Effacer                                 | 1 / 2       | Page active / nombre<br>total de pages |

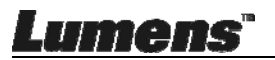

### 6.3.3 Introduction de logiciel d'écran de MAC - Navigateur Pour Grandes Images

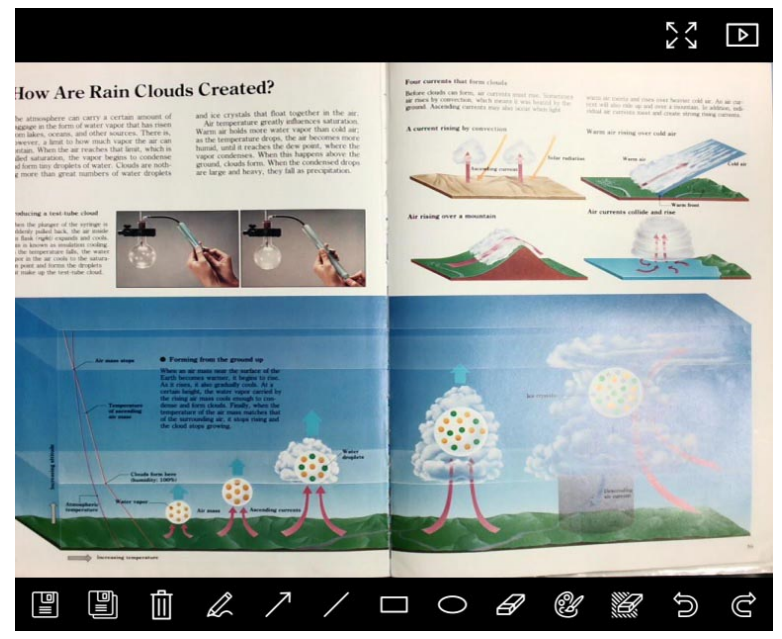

| Icône | Descriptions des<br>fonctions          | lcône      | Descriptions des<br>fonctions      |
|-------|----------------------------------------|------------|------------------------------------|
|       | Sauvegarder                            | 0          | Outil cercle                       |
|       | Sauvegarder dans<br>un nouveau fichier | R          | Gomme                              |
|       | Effacer                                | ¢.         | Paramètres de l'outil d'annotation |
| L     | Outil de dessin à main levée           | <u>iii</u> | Gomme (Effacer tous les objets)    |
| 1     | Flèche                                 | Ĵ          | Restaurer                          |
| /     | Tracez une ligne                       | Ĉ          | Rétablir                           |
|       | Tracez un rectangle                    |            |                                    |

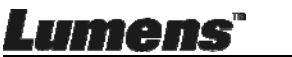

### 6.3.4 Réglages de la caméra

Contrôler l'image en direct via l'interface de réglages de la caméra. Le mode opératoire est le même que le **panneau de contrôle** et **la télécommande de la** Caméra Document.

<Remarque> L'affichage du bouton peut varier selon les fonctions du produit. Un bouton inactif deviendra gris.

Cliquez of pour ouvrir linterface des paramètres de la Caméra.

| Camera settings                | ×                 |
|--------------------------------|-------------------|
| Auto Focus                     | - 🔲 Hands free AF |
| Focus —                        |                   |
| Auto Exposure                  | – On 🗸            |
| Auto White Balance ——————————— | – Off 🗸 🗸         |
| Photo/Text                     | — Photo 🗸         |
| Rotate                         | — 0° 🗸            |
| Select Output Size             | MJPEG: 1024x768 ₩ |
| Power Frequency —              | — 60Hz 🗸          |
| FW Version: DHU101R            | Factory reset     |

- 1. Point Auto: Ajuster la meilleure longueur focale.
- 2. Mains libre AF: Ajuster automatiquement la meilleure longueur focale.
- 3. Focus: Ajuster manuellement la focale sur un objet.
- 4. Exposition auto (Auto Exposure): Mettre marche/arrêt.
- 5. Équilibre Blanc Auto. (Auto White Balance): Mettre marche/arrêt.
- 6. Photo / Texte: Configuration du mode Photo / Texte.
- 7. Rotation: Faites pivoter l'image par 0/180 degré.
- 8. Sélectionnez Format de sortie: Réglez la résolution de sortie.
- **9. Fréquence d'alimentation:** La fréquence d'alimentation peut varier en fonction des pays. Veuillez la vérifier avant de l'utiliser.

<Remarque> Dans la plupart des régions du monde, elle est de 50 Hz. En Amérique, cependant, elle est typiquement de 60 Hz.

10. Version FW: Version FW du scanner à document.

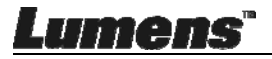

**11.Réglage usine:** La fonction de restauration de la caméra de document par défaut n'est pas prise en charge en mode sans fil.

### 6.3.5 Laps de temps

Cliquez (9) pour ouvrir le menu Laps de Temps.

|   | Time La                | apse X                   |
|---|------------------------|--------------------------|
| ① | File Name: Lumens      | -YYYY-MM-DD-HH-NN-SS.jpg |
|   | Select the start time: |                          |
| ② | Right Now              |                          |
| Ŭ | Start at 12/12/2014    | ा <u>5:12:53 PM</u> ा    |
|   | Time Lapse Settings:   |                          |
| 3 | Capture Interval       | 5 Seconds                |
|   | Capture Time           | 1 Hours                  |
|   | Capture Frame          | 100 Frames               |
|   | Star                   | t                        |

- 1. Indiquez un nom de fichier.
- 2. Réglez l'heure de début.
- 3. Régler l'intervalle de capture et le moment de la capture.

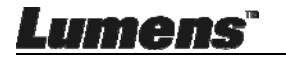

### 6.3.6 Paramètres de l'outil d'annotation

Cliquez sur 🦉 pour ouvrir le menu des paramètres

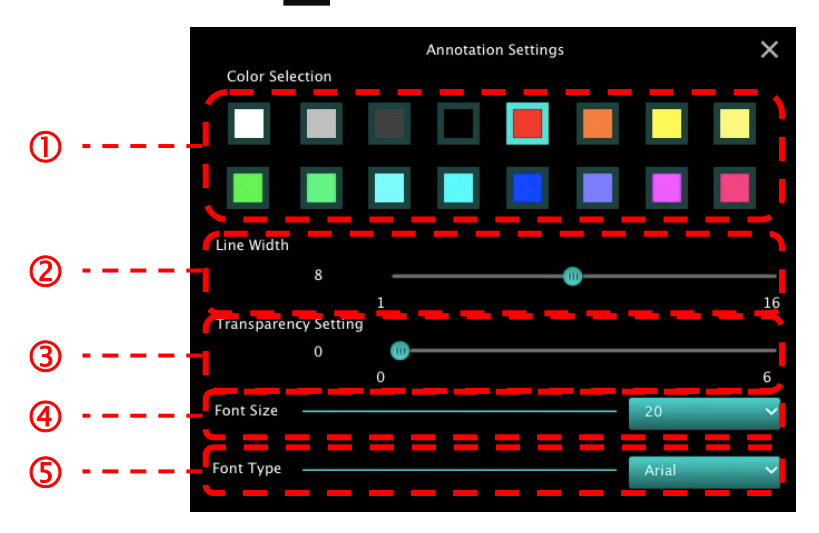

- 1. Sélectionner la couleur de stylo
- 2. Choisir l'épaisseur de ligne
- 3. Sélectionnez la transparence
- 4. Sélectionnez la taille de la police
- 5. Sélectionnez la police

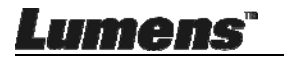

### 6.3.7 Paramètres (avancés)

Cliquez sur 🔅 pour ouvrir le menu des paramètres

| <u>[0</u> ]      | ▶              | ÷ | () |                     | × |
|------------------|----------------|---|----|---------------------|---|
| Software factor  | y reset        |   |    | Factory reset       |   |
| File Directory   |                |   |    | Browse              |   |
| /Users/tst/Doc   | uments/Ladibug |   |    |                     |   |
| Enable Aud       | lio Recorder   |   |    |                     | - |
| Audio Source     |                |   |    | Built-in Microphone | - |
| Audio compres    | sion type      |   |    | High Quality AAC AN | ~ |
| Vidoe Compres    | sion Type      |   |    | H.264               | - |
| Share Image      |                |   |    |                     |   |
| IP address       |                |   |    | 192.168.10.114      |   |
| Image Quality    |                |   |    | Middle              | - |
| Port             |                |   |    | 8554                |   |
| Unicast / Multio | cast           |   |    | Unicast             | ~ |
|                  |                |   |    |                     |   |

- 1. Réinitialisation logicielle: Réinitialiser à la valeur par défaut.
- 2. Fichier Annuaire: Chemin du stockage fichier.
- 3. Activer Enregistrement Audio: Activer la fonction d'enregistrement.
- 4. Source audio: Sélectionnez le périphérique de sortie audio.
- Type de compression Audio: Sélectionnez la qualité de la sortie audio.
- 6. Type de compression Vidéo: Régler le format de compression vidéo.
- 7. Partager l'image: Partage d'image; cette function n'est pas supportée en mode Sans fil.
- 8. Adresse IP: Adresse IP du serveur de partage d'image.
- Qualité d'image (Image Quality): Sélectionnez la qualité d'image (haute/moyenne/basse).
- 10. Port: Entrez les paramètres des ports (8500 ~ 9000).
- 11. Unicast/Multicast: Sélectionnez le type de cast.

Lumens"

# Chapitre 7 Descriptions des fonctions principales - Utilisateurs de Windows

# 7.1 Je voudrais optimiser l'image

- > Fonctionnement automatique: Cliquez
- Fonction manuellement activée: Appuyez sur le bouton [FOCUS] AF sur la caméra de l'unité principale.

# 7.2 Je voudrais figer l'image en direct

- ≻ Cliquez sur pour figer l'image en direct de Ladibug™.
- > Cliquez sur une foi sur encore pour ne plus figer l'image.

# 7.3 Je voudrais allumer/éteindre la lampe

> Cliquez sur pour allumer/éteindre l'appareil.

# 7.4 Je voudrais ajuster la luminosité

- > Cliquez sur pour ouvrir le défilement de la luminosité.
- Déplacer vers la droite pour augmenter la luminosité, ou vers la gauche pour diminuer la luminosité.

# 7.5 Je voudrais saisir des images

Pressez pour capturer des images.

<Note> Lorsque les images sont prises, veuillez visualiser les

images via le navigateur d'images

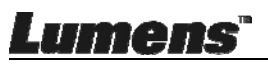

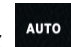

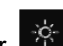

## 7.6 Je voudrais saisir des images en continu

> Cliquez sur pour ouvrir le réglage du mode rafale. Cliquez sur [OK]

après le réglage.

<Note> Pour plus d'informations sur les réglages du mode Time Lapse, veuillez consulter le chapitre <u>6.2.5 Laps de temps</u>

<Note> Lorsque les images sont prises, veuillez visualiser les

images via le navigateur d'images

### 7.7 J'aimerais enregistrer des vidéos

> Cliquez sur pour ouvrir l'outil d'enregistrement.

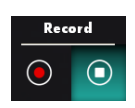

<Note> Cliquez sur pour ouvrir la fenêtre de réglage du format vidéo et de la source audio. Pour plus d'informations , veuillez consulter le chapitre <u>6.2.7 Paramètres</u>

- Cliquez sur opur lancer l'enregistrement.
- > Cliquez sur opur arrêter l'enregistrement.
- Cliquez sur pour fermer l'outil d'enregistrement.
   <Note> Vous pouvez ajouter une annotation lors de l'enregistrement, mais ne pouvez pas le sauvegarder

<Note> Lorsque les images sont prises, veuillez visualiser les

images via le navigateur d'images

<Note> La fonction d'enregistrement n'est pas disponible lors de la connexion au serveur de partage d'images ou réseau sans fil

## 7.8 Je voudrais annoter l'image affichée.

<Note> Pour annoter les images stockées, veuillez ouvrir les

images depuis la page du navigateur

> Choisir un outil d'annotation.

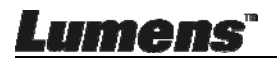

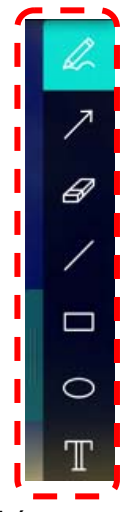

> Marquer ou annoter l'image affichée.

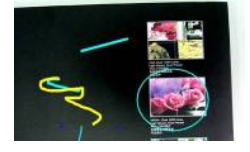

<Remarque> Si les images sont en direct, vous pouvez cliqué sur pour enregistrer ces images. Si les fichiers d'image sont ouverts depuis la page du navigateur d'image , vous pouvez appuyer sur [SAVE] ou [SAVE AS] pour enregistrer des fichiers.

# 7.9 Je voudrais ajouter des annotations textuelles aux images

Sélectionnez

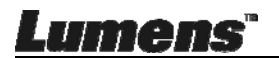

> Cliquez sur l'écran pour afficher la fenêtre [Text Tool]

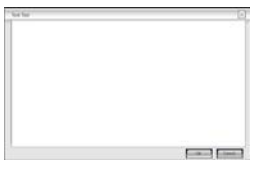

> Entrez du texte dans la zone vide et appuyez sur [OK].

<Remarque> Si les images sont en direct, vous pouvez cliqué sur pour enregistrer ces images. Vous pouvez cliquer sur [SAVE] ou [SAVE AS] pour sauvegarder les fichiers s'ils sont des fichiers d'image.

### 7.10 Je voudrais utiliser le mode masque

- > Cliquez sur pour ouvrir le mode masque.
- Vous pouvez utiliser la souris pour modifier directement la longueur et la largeur du bloc.
- > Cliquez sur pour fermer le mode masque.

# 7.11 Je voudrais utiliser le mode projecteur

- > Cliquez sur pour activer le mode spot de lumière.
- Vous pouvez utiliser la souris pour modifier directement la longueur et la largeur du bloc.
- Appuyez sur pour changer la forme de spot de lumière.
- Cliquez sur pour désactiver le mode spot de lumière.

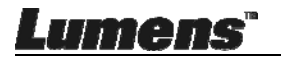

# 7.12 Je voudrais gérer les images stockées

Veuillez passer par la page de navigateur d'images à passer par les étapes suivantes

### 7.12.1 Naviguer dans les images

- Ouvrez par la page de navigateur d'images pour afficher les miniatures des images stockées
- Cliquez sur l'icône vers la droite / la gauche pour passer à une autre page, ou entrez le numéro de la page voulue

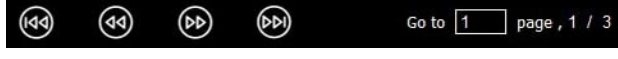

> Double-cliquez sur l'image pour afficher une grande image

- Cliquez sur pour passer en plein écran
- > Cliquez sur pour revenir aux miniatures d'image

### 7.12.2 Supprimer l'image

- Cliquez sur l'image ou cliquez sur Sélectionner tout
- > Puis cliquez sur Supprimer

### 7.12.3 Partager l'image

- Envoyer par e-mail
- a. Cliquez sur l'image ou cliquez sur Sélectionner tout
- b. Cliquez sur pour sélectionner comment télécharger des images
- c. Entrez le destinataire, l'objet et le contenu, et cliquez sur « Envoyer ».
- <Remargue> Les paramètres de messagerie doivent être remplis avant d'envoyer des images par courrier électronique. Modifiez les paramètres selon les instructions des différents systèmes d'exploitation et de votre fournisseur d'accès à internet.

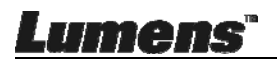

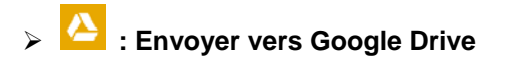

- a. Cliquez sur l'image ou cliquez sur Sélectionner tout
- b. Cliquez sur pour sélectionner comment télécharger des images
- c. Cliquez sur « **Connexion** ». Connectez-vous en entrant votre nom d'utilisateur et mot de passe **google**.
- d. Cliquez sur « Accepter » pour permettre **Ladibug™** d'accéder aux informations stockées dans **Google Drive**.
- e. Cliquez sur « **Télécharger** » pour télécharger des fichiers. L'envoi est terminée lorsque le message « **envoi terminé** » s'affiche.

# 7.13 Je voudrais changer les langues d'exploitation du logiciel

- Passez à la page des paramètres
- Sélectionner la langue
- ➢ Redémarrer le Ladibug™

### 7.14 Changer les réglages du pare-feu 7.14.1 Windows 7

- a. Sélectionnez [Console] dans le menu [Start].
- b. Cliquez sur [System and Security], et puis cliquez sur [Allow a

program through Windows Firewall].

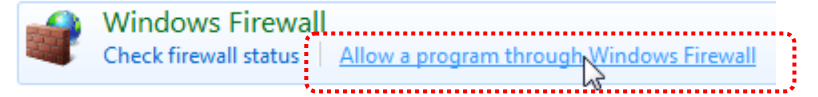

[Remarque] Cliquez sur [Windows Firewall] dans la vue icône de [Console].

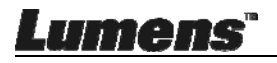

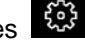

# c. Sélectionnez [Change settings] dans la fenêtre [Allowed programs and features].

Allow programs to communicate through Windows Firewall To add, change, or remove allowed programs and ports, click Change settings. What are the risks of allowing a program to communicate?

| hat are the risks of allowing a program to communicate?  | 🛛 🛞 Cha             | nge settir | ngs |
|----------------------------------------------------------|---------------------|------------|-----|
| Allowed programs and features:                           | •••••               |            |     |
| Name                                                     | Home/Work (Private) | Public     | -   |
| Secure Socket Tunneling Protocol                         |                     |            |     |
| SNMP Trap                                                |                     |            |     |
| Uindows Collaboration Computer Name Registration Service |                     |            |     |
| Windows Firewall Remote Management                       |                     |            |     |
| Windows Management Instrumentation (WMI)                 |                     |            |     |
| 🗹 Windows Media Player                                   | $\checkmark$        |            |     |
| Windows Media Player Network Sharing Service             | $\checkmark$        |            |     |
| Windows Media Player Network Sharing Service (Internet)  |                     |            | Ē   |
| Windows Peer to Peer Collaboration Foundation            |                     |            |     |
| Windows Remote Management                                |                     |            | 1   |
| Wireless Portable Devices                                |                     |            |     |
| • • • •                                                  |                     |            | -   |
|                                                          | Details             | Remov      | e   |
|                                                          | Allow anothe        | r progran  | n.[ |

- d. Sélectionnez le programme Ladibug dans la liste.
- e. Si *Ladibug* n'est pas listé, cliquez sur **[Allow another program]**, pour trouver le programme Ladibug.
- f. Sélectionnez Ladibug, puis cliquez sur [Add]. Si il n'est pas listé, cliquez sur [Browse], puis Ladibug et ensuite cliquez sur [Enable].

[Remarque] Ladibug peut être affiché sous la forme Ladibug.exe.

- g. Cliquez sur [OK] dans la fenêtre [Allowed Program].
- h. Fermez la fenêtre [Windows Firewall Setting].

#### 7.14.2 Windows 8

 a. Pointez la souris dans le coin supérieur droit de l'écran et déplacer le pointeur de la souris enfoncé, puis cliquez sur [Search] et entrez pare-feu dans le bloc de recherche, cliquez sur [Allow the Application

Program or Function to pass Windows Firewall].

- b. Cliquez ou presses sur [Change Settings]. Le système peut vous demander votre mot de passe administrateur du système ou confirmer votre sélection.
- c. Dans la liste de programmes autorisés, trouvez **Ladibug**, cochez la case à côté du programme, puis cliquez ou appuyez sur **[Confirm]**.

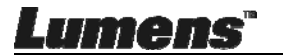

# Chapitre 8 Descriptions des fonctions principales - Utilisateur MAC

8.1 Je voudrais optimiser l'image

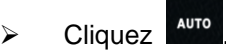

# 8.2 Je voudrais figer l'image en direct

- ≻ Cliquez sur pour figer l'image en direct de Ladibug™.
- Cliquez sur une foi sur encore pour ne plus figer l'image.

### 8.3 Je voudrais allumer/éteindre la lampe

Cliquez sur opur allumer/éteindre l'appareil.

### 8.4 Je voudrais ajuster la luminosité

- > Cliquez sur pour ouvrir le défilement de la luminosité.
- Déplacer vers la droite pour augmenter la luminosité, ou vers la gauche pour diminuer la luminosité.

### 8.5 Je voudrais saisir des images

Pressez pour capturer des images

<Note> Lorsque les images sont prises, veuillez visualiser les

images via le navigateur d'images 🗳

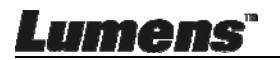

## 8.6 Je voudrais saisir des images en continu

> Cliquez sur pour ouvrir le réglage du mode continu. Cliquez

sur [OK] après le réglage.

<Note> Pour plus d'informations sur les réglages du mode Time Lapse, veuillez consulter le chapitre 6.3.5 Laps de temps

<Note> Lorsque les images sont prises, veuillez visualiser les

images via le navigateur d'images

## 8.7 J'aimerais enregistrer des vidéos

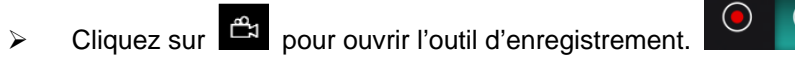

<Note> Cliquez sur i pour ouvrir la fenêtre de réglage du format vidéo et de la source audio. Pour plus d'informations, veuillez consulter le chapitre 6.3.7 Paramètres

- Cliquez sur opur lancer l'enregistrement.  $\triangleright$
- Cliquez sur opur arrêter l'enregistrement.  $\triangleright$
- Cliquez sur pour fermer l'outil d'enregistrement. ⊳

<Note> Vous pouvez ajouter une annotation lors de l'enregistrement, mais ne pouvez pas le sauvegarder

<Note> Lorsque les images sont prises, veuillez visualiser les images via le navigateur d'images

## 8.8 Je voudrais annoter l'image affichée.

<Note> Pour annoter les images stockées, veuillez ouvrir les images depuis la page du navigateur

Choisir un outil d'annotation.  $\geq$ 

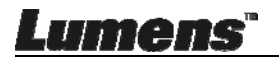

Record

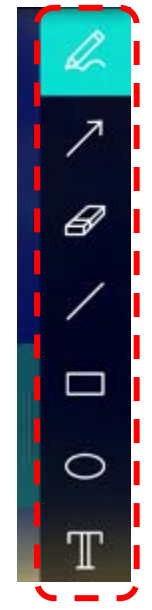

> Marquer ou annoter l'image affichée.

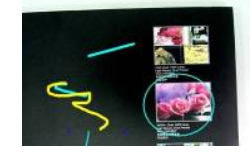

<Remarque> Si les images sont en direct, vous pouvez cliqué sur pour enregistrer ces images. Si les fichiers d'image sont ouverts depuis la page du navigateur d'image , vous pouvez appuyer sur [SAVE] ou [SAVE AS] pour enregistrer des fichiers.

- 8.9 Je voudrais ajouter des annotations textuelles aux images
  - Sélectionnez
  - ✤ Sélectionnez la plage depuis la page et saisissez le texte

<Remarque> Si les images sont en direct, vous pouvez cliqué sur

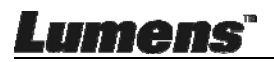

[SAVE AS] pour sauvegarder les fichiers s'ils sont des fichiers d'image.

# 8.10 Je voudrais utiliser le mode masque

- Cliquez sur pour ouvrir le mode masque.
- Vous pouvez utiliser la souris pour modifier directement la longueur et la largeur du bloc.
- Cliquez sur pour modifier la transparence du bloc.
- > Cliquez sur × pour fermer le mode masque.

## 8.11 Je voudrais utiliser le mode projecteur

- Cliquez sur pour activer le mode spot de lumière.
- Vous pouvez utiliser la souris pour modifier directement la longueur et la largeur du bloc.
- Cliquez sur pour modifier la transparence et la forme du bloc.
- Cliquez sur pour désactiver le mode spot de lumière.

# 8.12 Je voudrais gérer les images stockées

Veuillez passer par **la page de navigateur d'images b** à passer par les étapes suivantes

### 8.12.1 Naviguer dans les images

Ouvrez par la page de navigateur d'images pour afficher les miniatures des images stockées.

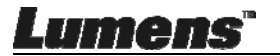

Cliquez sur l'icône vers la droite / la gauche pour passer à une autre page, ou entrez le numéro de la page voulue

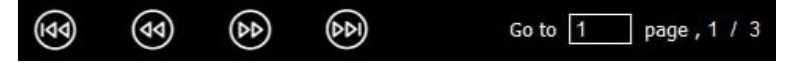

- > Double-cliquez sur l'image pour afficher une grande image.
- Cliquez sur 23 pour passer en plein écran.

### 8.12.2 Supprimer l'images

- Cliquez sur l'image ou cliquez sur Sélectionner Tout
- Puis cliquez sur Supprimer 1<sup>th</sup> pour supprimer l'image sélectionnée

### 8.12.3 Partager l'image

- Envoyer par e-mail
  - a. Cliquez sur l'image ou cliquez sur Sélectionner Tout
  - b. Cliquez sur 

     pour s
     électionner comment t
     él
     écharger des images
  - c. Entrez le destinataire, l'objet et le contenu, et cliquez sur «

Envoyer »

images

<Remarque> Les paramètres de messagerie doivent être remplis avant d'envoyer des images par courrier électronique. Modifiez les paramètres selon les instructions des différents systèmes d'exploitation et de votre fournisseur d'accès à internet.

## Envoyer vers Google Drive

a. Cliquez sur l'image ou cliquez sur Sélectionner Tout

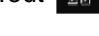

b. Cliquez sur 🌳 pour sélectionner comment télécharger des

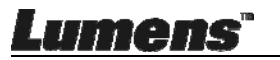

- c. Cliquez sur « **Connexion** ». Connectez-vous en entrant votre nom d'utilisateur et mot de passe **Google**.
- d. Cliquez sur « Accepter » pour permettre Ladibug™
   d'accéder aux informations stockées dans Google Drive.
- e. Cliquez sur « Télécharger » pour télécharger des fichiers.
   L'envoi est terminée lorsque le message « envoi terminé » s'affiche.

# Envoyer vers Dropbox

- a. Cliquez sur l'image ou cliquez sur Sélectionner Tout
- b. Cliquez sur pour sélectionner comment télécharger des images
- c. Cliquez sur « Connexion ». Connectez-vous en entrant votre nom d'utilisateur et mot de passe Dropbox.
- d. Cliquez sur « Accepter » pour permettre Ladibug™
   d'accéder aux informations stockées dans Dropbox.
- e. Cliquez sur « Télécharger » pour télécharger des fichiers.
   L'envoi est terminée lorsque le message « envoi terminé » s'affiche.

# 8.13 Je voudrais changer les langues d'exploitation du logiciel

 Ouvrez les options MAC [System Preferences], sélectionnez la liste d'options [Preferred Languages] depuis l'icône [Language & Region], et redémarrez.

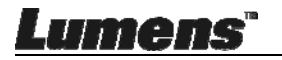

| and the formats of d                                                    | oreferences control the langu<br>ates, times, and currencies. | age you see in menus a                               | nd dialogs,   |
|-------------------------------------------------------------------------|---------------------------------------------------------------|------------------------------------------------------|---------------|
| Preferred languages:                                                    |                                                               | <u></u>                                              |               |
| English — Primary<br>English — Primary<br>繁體中文<br>Chinese (Traditional) | Region:                                                       | Taiwan                                               | \$            |
|                                                                         | First day of week:                                            | Sunday                                               | \$            |
|                                                                         | Calendar:                                                     | Gregorian                                            | \$            |
|                                                                         | Time format:                                                  | 24-Hour Time                                         |               |
|                                                                         | List sort order:                                              | Universal                                            | \$            |
| + -                                                                     | Sunday, Janu<br>1/5/14, 7:0                                   | ary 5, 2014 at 7:08:09 AM 0<br>8 AM 1,234.56 NT\$4,5 | MT+8<br>67.89 |

### 8.14 Changer les réglages du pare-feu Pour MAC OS X v10.6/10.7/10.8/10.9

- 8.14.1 Sélectionnez le réglage de **[System Preferences]** dans le menu d'**Apple**.
- 8.14.2 Cliquez sur l'icône [Security] ou [Security and Privacy].
- 8.14.3 Cliquez sur l'onglet [Firewall].

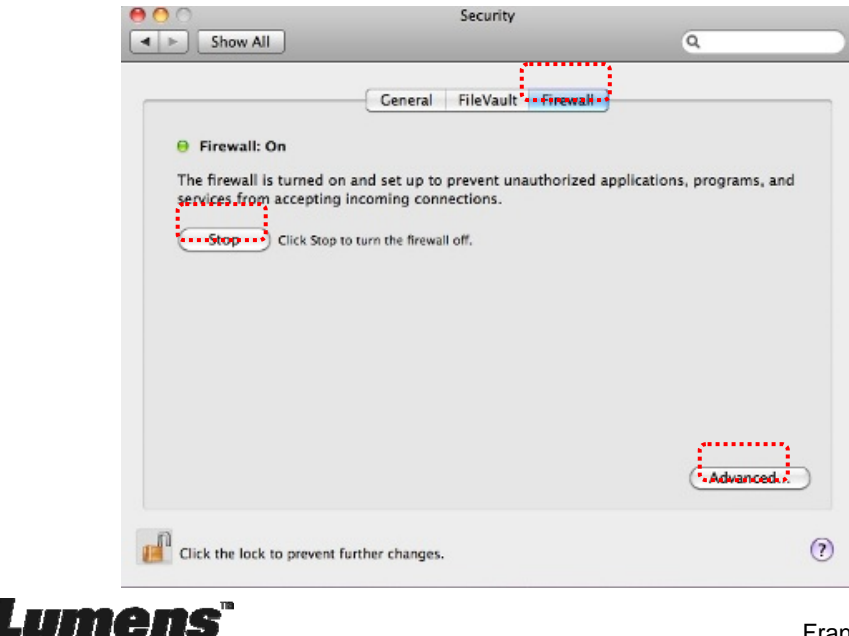

- 8.14.4 Cliquez sur le verrou dans le coin inférieur gauche pour déverrouiller le panneau, et entrez le nom d'utilisateur et mot de passe de l'administrateur.
- 8.14.5 Cliquez sur [Start] ou [Activate Firewall] pour activer le pare-feu.
- 8.14.6 Cliquez sur [Advanced] dans le coin inférieur droit.
- 8.14.7 Sélectionnez [Automatically allow signed software to receive incoming connections].
- 8.14.8 Changer Ladibug dans la liste pour [Allow incoming connections]. Si le nom du logiciel n'est pas répertorié, cliquez sur [+] pour ajouter de nouveaux programmes à la liste, et commencer à utiliser le logiciel.

| Block all incoming conne<br>Blocks all incoming connecti<br>such as DHCP, Bonjour, and | ections<br>ons except those required for basic Internet services,<br>IPSec.                             |
|----------------------------------------------------------------------------------------|----------------------------------------------------------------------------------------------------|
| 🗊 iTunes                                                                               | Allow incoming connections ÷                                                                            |
|                                                                                        |                                                                                                    |
| Automatically allow sign<br>Allows software signed by a<br>from the network.           | ed software to receive incoming connections<br>valid certificate authority to provide services accessed |
| Enable stealth mode<br>Don't respond to or acknowle<br>by test applications using ICI  | edge attempts to access this computer from the network<br>MP, such as Ping.                             |
| $\bigcirc$                                                                             | Cancel                                                                                                  |

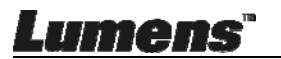

# Chapitre 9 Se connecter au microscope

1 Montez l'adaptateur de microscope sur le microscope.

<Note> Veuillez choisir un adaptateur de microscope approprié. Les accessoires d'adaptateur de microscope s'appliquent aux oculaires de Ø 28 mm.

2 Connecter l'objectif avec l'adaptateur de microscope.

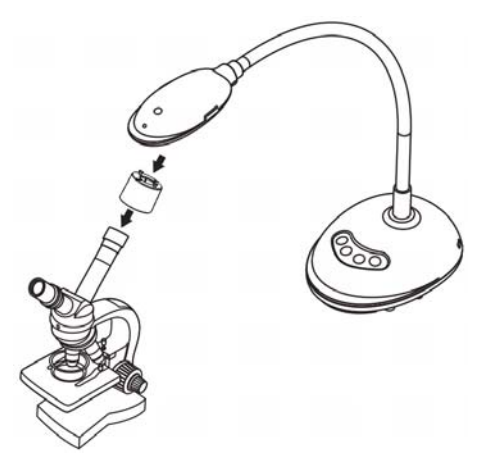

- 3 Si l'image n'est pas claire
  - 3.1. Appuyez sur le bouton [FOCUS] des deux côtés de l'objectif pour activer la mise au point automatique.

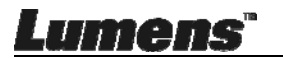

# Chapitre 10 Dépannage

Ce chapitre décrit les problèmes que vous pouvez rencontrer lors de l'utilisation de DC125. Si vous avez des questions, veuillez vous référer aux chapitres relatifs et suivre toutes les solutions suggérées. Si le problème existe toujours, veuillez entrer en contact avec notre distributeur ou centre de service.

| Nu-<br>méro | Problème                                                                                      | Solutions                                                                                                    |
|-------------|-----------------------------------------------------------------------------------------------|----------------------------------------------------------------------------------------------------|
| 1           | Démarre sans signal<br>de puissance                                                           | Assurez vous que le câble USB est relié.                                                                                                    |
| 2           | Impossible<br>d'effectuer la mise au<br>point                                                 | Le document est probablement trop près. Veuillez le retirer de l'objectif, puis appuyez sur la touche [AF] des deux cotés latéraux de la lentille.                                                                                                    |
| 3           | DC125 ne peut pas<br>fonctionner<br>normalement                                               | La machine ne peut pas fonctionner normalement<br>éventuellement parce que l'alimentation d'énergie du<br>port USB à l'avant de l'ordinateur est insuffisante.<br>Essayez la connexion à un port USB au dos ou à un<br>hub USB avec un adaptateur de puissance.                                                                                                    |
| 4           | Ne peut pas identifier<br>DC125                                                               | Les versions périmées ou inachevées d'OS ne sont<br>peut être pas capables d'identifier des dispositifs<br>USB comme DC125. Veuillez utiliser Windows XP<br>SP2 ou une version compatible plus récente.                                                                                                    |
| 5           | Clignotement de la<br>sortie écran                                                            | La valeur de préréglage de la fréquence actuelle de<br>Ladibug <sup>™</sup> est de 60 (Hz). Si la fréquence actuelle de<br>votre pays local est de 50 (Hz), la sortie écran risque<br>de clignoter pendant l'utilisation de Ladibug <sup>™</sup> .<br>Veuillez-vous référer au <u>Chapitre 6 - 6.2.4 et 6.3.4</u><br><u>Réglages de la Caméra</u> pour modifier la fréquence<br>d'alimentation à 50 (Hz). |
| 6           | Lorsque vous<br>exécutez la fonction<br>Time Lapse, l'écran<br>de prévisualisation<br>se fige | La connexion sur un concentrateur USB peut<br>entraîner une insuffisance de bande passante, ce qui<br>entraîne des problèmes sur le fonctionnement de<br>l'appareil. Il est conseillé de connecter directement<br>votre appareil à l'ordinateur via un câble USB, sans<br>passer par un concentrateur USB.                                                                                                |

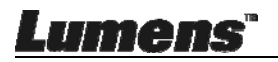